| What's Sdomotica BTicino Living Now Smart Zigbee                          |
|---------------------------------------------------------------------------|
| Hassio prerequisites and Home Assistant configuration                     |
| Other addons to install before Sdomotica Addon                            |
| Mosquito – Setup                                                          |
| Samba – Setup                                                             |
| Home Assistant Configuration                                              |
| Works with Legrand – Cloud Setup                                          |
| Create a Works with Legrand user                                          |
| Create Sdomotica Webapp14                                                 |
| Subscribe Legrand Starter Kit API                                         |
| Add-on Installation                                                       |
| Sdomotica BTicino Smarther 1 Setup and link to Works With Legrand Cloud27 |
| License                                                                   |
| Mqtt setup                                                                |
| Link to Works With Legrand Cloud                                          |
| Check the connection with your data                                       |
| Home Assistant Package                                                    |

| And a set the set of the set of t  | 1775 - 178 - 178 - 179 - 179 - 179 - 179 - 179 - 179 - 179 - 179 - 179 - 179 - 179 - 179 - 179 - 179 - 179 - 17 |                                                                            |   |
|----------------------------------------------------------------------------------------------------|----------------------------------------------------------------------------------------------------|----------------------------------------------------------------------------|---|
| = Case                                                                                                    |                                                                                                    | 1                                                                          |   |
| Indiana Mariana Mari                                                                                                    |                                                                                                    |                                                                            | - |
| <ul> <li>Consum Gene</li> <li>Samo de la serie de la serie de la seri</li></ul> | ral 1 1 1 1 1 1 1 1 1 1 1 1 1 1 1 1 1 1 1                                                                       | adi Generali       Scipt         biala i i i i i i i i i i i i i i i i i i |   |

Sdomotica is a gateway using official Legrand API to integrate BTicino Living Now Smart with Home Assistant.

This addon is for the BTicino Living Now using Home + app NOT MyHome\_UP

The official Legrand API permit only 500 daily calls

Basically the addon translates home automation commands into MQTT messages and is a builder of Home Assistant package specifically for BTicino/Legrand items.

Please follow all the steps to install and configure add-on, don't jump any step.

#### Hassio prerequisites and Home Assistant configuration

#### Other addons to install before Sdomotica Addon

Sdomotica need for communicate with Hassio, a broker MQTT and for file transfer Samba for edit configuration file and upload Sdomotica package

Please install and configure these (Mosquito broker and Samba Share, but Samba is optional)

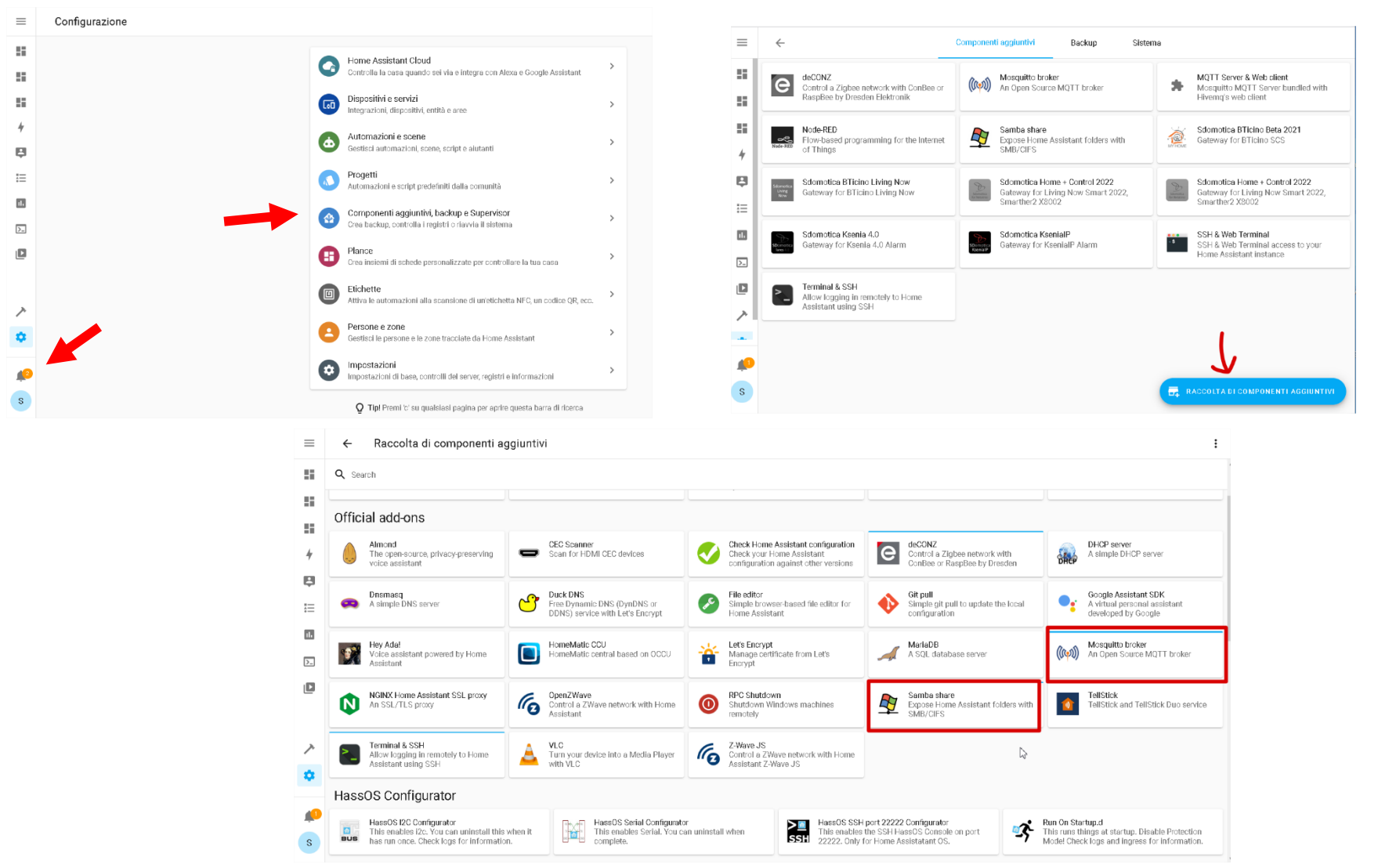

|                                                                                                    | to formation i                       |                |    | · · · · ·                                         | Paral and a                   |  |
|----------------------------------------------------------------------------------------------------|--------------------------------------|----------------|----|---------------------------------------------------|-------------------------------|--|
|                                                                                                    | Informazioni                         | Documentazione | Co | nfigurazione                                      | Registro                      |  |
| Mosquitto broke<br>Current version: 6.4.1 (Reg                                                       | er<br>stro delle modifiche)          |                |    |                                                   |                               |  |
| 7 Valutazione Or Aut                                                                                 | h Ga Firmato                         |                |    |                                                   |                               |  |
| An Open Source MQTT bro<br>Visita la pagina Mosquitto                                                | ker.<br>broker per maggiori dettagli |                |    |                                                   |                               |  |
|                                                                                                    |                                      |                |    |                                                   |                               |  |
| MQ1                                                                                                  | Т                                    |                |    |                                                   |                               |  |
| Esegui dall'avvio                                                                                    | seguito all'avvio del sistema        |                | •  | Nome host                                         | o                             |  |
| Esegui dall'avvio<br>Il componente aggiuntivo sarà e<br>Watchdog<br>Riavvia il componente aggiuntivo | seguito all'avvio del sistema        |                | •  | Nome host<br>core-mosquitt<br>Componente a<br>0 % | o<br>ggjuntivo - Utilizzo CPU |  |

|                                                                                          | Informazioni                                                   | Documentazione                                                            | Configurazione                                                       | Registro                                           |       |
|------------------------------------------------------------------------------------------|----------------------------------------------------------------|---------------------------------------------------------------------------|----------------------------------------------------------------------|----------------------------------------------------|-------|
| Mosquitto broker                                                                         |                                                                |                                                                           |                                                                      |                                                    |       |
| Opzioni                                                                                  |                                                                | •                                                                         |                                                                      |                                                    | :     |
| Logins                                                                                   |                                                                |                                                                           |                                                                      |                                                    |       |
| 1 v - username: sdomotic                                                                 | a                                                              |                                                                           |                                                                      |                                                    |       |
| 3                                                                                        |                                                                |                                                                           |                                                                      |                                                    |       |
| A list of local users that will be created w<br>`password_pre_hashed: true` to utilize a | with username and password. Yo<br>pre-hashed password from the | ou don't need to do this because you<br>output of the `pw` command (which | can use Home Assistant users to<br>is present inside the container). | o, without any configuration. You can also specify |       |
| Require Client Certificate                                                               |                                                                |                                                                           |                                                                      |                                                    |       |
| It enabled client will need to provide                                                   | e its own certifice on top                                     | ot username/password. 'catil                                              | e must be set.                                                       |                                                    | 0     |
| Certificate File*<br>fullchain.pem                                                       |                                                                |                                                                           |                                                                      |                                                    |       |
| A file containing a certificate, includin                                                | ng its gain. Place this file in t                              | he Home Assistant `ssl` folder.                                           |                                                                      |                                                    |       |
| Private Key File*<br>privkey.pem                                                         |                                                                |                                                                           |                                                                      |                                                    |       |
| A file containing the private key. Place                                                 | e this file in the Home Assista                                | nt `ssl` folder.                                                          |                                                                      |                                                    |       |
| Customize                                                                                |                                                                |                                                                           |                                                                      |                                                    |       |
| 1 active: false<br>2 folder: mosquitto                                                   |                                                                |                                                                           |                                                                      |                                                    |       |
| 3                                                                                        |                                                                |                                                                           |                                                                      |                                                    |       |
| See the Documentation tab for more info                                                  | ormation about these options.                                  |                                                                           |                                                                      |                                                    |       |
| Mostra opzioni di configura                                                              | azione facoltative inutilizza                                  | te                                                                        |                                                                      |                                                    |       |
|                                                                                          |                                                                |                                                                           |                                                                      |                                                    | SALVA |

| Informazioni Documentazione Configurazione Registro                                                                                                    |                                       | Informazioni Decumentazione                                                                                                    | Configuraziono | Desister      |                                   |        |
|----------------------------------------------------------------------------------------------------|---------------------------------------|----------------------------------------------------------------------------------------------------|----------------|---------------|-----------------------------------|--------|
| Samba share                                                                                                    |                                       | Informazioni Documentazione                                                                                                    | conligurazione | Registro      |                                   |        |
| Culletin version: 1.2.3.4 ( <u>resput) version (resp.</u>                                                                                                    | Samba share                           |                                                                                                    |                |               |                                   |        |
| Expose Home Assistant folders with SMB/CIFS.<br>Visita la pagina <b>Samba share</b> per maggiori dettagli                                                                                                    | Opzioni                               |                                                                                                    |                |               | -                                 |        |
| samba                                                                                                    | Username*<br>pi                       |                                                                                                    |                |               | Modifica in YAML                  |        |
| Esegui dall'avvio                                                                                                    | The username you would like to use to | authenticate with the Samba server.                                                                                                    |                |               | Ripristina le impostazioni predel | finite |
| Il componente aggiuntivo sará eseguito alfavvio del sistema core-sanoa Watchdog Ocomponente aggiuntivo - Utilizzo CPU Ocomponente aggiuntivo - Utilizzo CPU Ocomponente aggiuntivo - Uti |                                       |                                                                                                    |                |               |                                   |        |
| Andria a componente aggiuntorio in caso di antesi anomeni<br>Aggiorna automatico<br>Aggiorna automaticamente il componente aggiuntivo quando è disponbile una nuova                                                                                                    |                                       |                                                                                                    |                |               |                                   |        |
| ARRESTA RIAVVIA DISINSTALLA                                                                                                    |                                       |                                                                                                    |                |               |                                   |        |
|                                                                                                    |                                       |                                                                                                    |                |               |                                   |        |
|                                                                                                    |                                       |                                                                                                    |                |               |                                   |        |
| ← → C û 🛛 🖉 /192.168.1.157: 123/lovelace/c                                                                                                    | default_view                          |                                                                                                    |                |               |                                   |        |
| Lavoro AUDIO II M Progetti G Security/Symmit2020 Abruzz                                                                                                    | zo 🗂 0 🦳 Alexa 🦳 FilePost 🦳           | Foscam 🗁 Si                                                                                                    |                |               |                                   |        |
|                                                                                                    |                                       |                                                                                                    |                |               |                                   |        |
| E Casa                                                                                                    | ÷                                     |                                                                                                    | Info           | Documentation | Configuration                     | Log    |
|                                                                                                    |                                       |                                                                                                    |                |               |                                   |        |
| <b>=</b>                                                                                                    | ç                                     | Samba share                                                                                                    |                |               |                                   |        |
|                                                                                                    |                                       |                                                                                                    |                |               |                                   |        |
|                                                                                                    |                                       |                                                                                                    |                |               |                                   |        |
| 8                                                                                                    |                                       | Configuration                                                                                                    |                |               |                                   |        |
|                                                                                                    |                                       | Configuration                                                                                                    |                |               |                                   |        |
| <ul> <li>E</li> <li>KeyPad Status</li> <li>Zone</li> </ul>                                                                                                    | e Status                              | Configuration           1         workgroup: WORKGROUP           2         username: pi           3         password: sdomotica                                                                                                    | -              |               |                                   |        |
| <ul> <li>KeyPad Status</li> <li>Zone</li> </ul>                                                                                                    | e Status                              | Configuration                                                                                                    | -              |               |                                   |        |
| <ul> <li>KeyPad Status</li> <li>Zone</li> </ul>                                                                                                    | e Status                              | Configuration           1         workgroup: WORKGROUP           2         username: pi           3         password: sdomotica           4         interface: ''           5         allow_hosts:           6         - 10.0.0.0/8                                                                                                    | -              |               |                                   |        |
| Image: Second status       Zone         Image: Please put your part of IP address into.       Zone                                                                                                    | e Status                              | Configuration<br>workgroup: WORKGROUP<br>username: pi<br>password: sdomotica<br>interface: ''<br>allow_hosts:<br>- 10.0.0.0/8<br>- 172.160.0/12<br>- 192.168.1.0/16                                                                                                    | -              |               |                                   |        |
| <ul> <li>KeyPad Status</li> <li>KeyPad Status</li> <li>Please put your part of IP address into.</li> </ul>                                                                                                    | e Status                              | Configuration<br>workgroup: WORKGROUP<br>username: pi<br>password: sdomotica<br>4 interface: ''<br>5 allow hosts:<br>6 - 10.0.0.0/8<br>7 - 172.16.0.0/12<br>9 - 'fe80::/10'                                                                                                    | -              |               |                                   |        |
| <ul> <li>KeyPad Status</li> <li>KeyPad Status</li> <li>Please put your part of IP address into.</li> <li>For Example, if your Raspberry has this IP</li> </ul>                                                                                                    | e Status                              | Configuration<br>workgroup: WORKGROUP<br>username: pi<br>password: sdomotica<br>interface: ''<br>s allow_hosts:<br>6 - 10.0.0.0/8<br>7 - 172.16.0.0/12<br>9 - 192.168.1.0/16<br>9 - 'fe80::/10'<br>10 veto_files:<br>11*                                                                                                    |                |               |                                   |        |
| <ul> <li>KeyPad Status</li> <li>KeyPad Status</li> <li>Please put your part of IP address into.</li> <li>For Example, if your Raspberry has this IP</li> <li>192.168.1.157 put in configuration 192.168.1.0/16 </li> </ul>                                                                                                    | e Status                              | Configuration<br>workgroup: WORKGROUP<br>username: pi<br>password: sdomotica<br>4 interface: ''<br>5 allow_hosts:<br>6 - 10.0.0.0/8<br>7 - 172.16.0.0/12<br>9 - 'fe80::/10'<br>10 veto_files:<br>11*<br>1295_Store<br>13*                                                                                                    | -              |               |                                   |        |
| KeyPad Status<br>Please put your part of IP address into.<br>For Example, if your Raspberry has this IP<br>192.168.1.157 put in configuration 192.168.1.0/16                                                                                                    | e Status                              | Configuration<br>1 workgroup: WORKGROUP<br>2 username: pi<br>3 password: sdomotica<br>4 interface: ''<br>5 allow_hosts:<br>6 - 10.0.0.0/8<br>7 - 172.16.0.0/12<br>8 - 192.168.1.0/16<br>9 - 'fe80::/10'<br>10 veto_files:<br>11*<br>12DS_Store<br>13 - Thumbs.db<br>14 - icon?                                                                                                    |                |               |                                   |        |
| <ul> <li>KeyPad Status</li> <li>KeyPad Status</li> <li>Please put your part of IP address into.</li> <li>For Example, if your Raspberry has this IP</li> <li>192.168.1.157 put in configuration 192.168.1.0/16 </li> <li>Please check all of other parameters as the above example</li> </ul>                                                                                                    | e Status                              | Configuration          1       workgroup: WORKGROUP         2       username: pi         3       password: sdomotica         4       interface: ''         5       allow_hosts:         6       - 10.0.0.0/8         7       - 172.16.0.0/12         9       - 'fe80::/10'         10       veto_files:         11      *         12      DS_Store         13       - Thumbs.db         14       - icon?         15      Trashes         16       compatibility mode: tri |                |               |                                   |        |

RESET TO DEFAULTS

### Home Assistant Configuration

Open configuration.yaml and edit as below.

| $(\leftarrow)$ | C 🕜                                              | /lovelace/default_view                        |                            |                  |          |
|----------------|--------------------------------------------------|-----------------------------------------------|----------------------------|------------------|----------|
| Lavor          | o 🛅 AUDIO 🛅 LM 🛅 Progetti 🙋 SecuritySummit2020 – | 📄 Abruzzo 🧮 0 📄 Alexa 📄 FilePost 📄 Foscam 📄 S |                            |                  |          |
| ≡              | Casa                                             |                                               | Organizza Nuovo            | Apri Seleziona   |          |
|                |                                                  | Sete > 192.16                                 | k1.157                     |                  | v ♡      |
| •••            |                                                  |                                               | addons                     | backup           | config   |
| 8              |                                                  |                                               |                            | <b>e</b> 🚽 🚽     | 2<br>2   |
| #              | KeyPad Status                                    | Zone Status                                   | media                      | share            | ssi<br>, |
|                | Ksenia Centrale Disinserimento test              | Sensore Finestra 1 status NUKWIAL             | Organizza                  |                  | рп       |
| ≥_             |                                                  | Sensore porta ingresso status NORMAL          | > 192.168.1.157 > config > |                  |          |
| Ŀ              | Centrale Info                                    |                                               | ^ Nome                     | Ultima modifica  | Тіро     |
|                |                                                  | Sensore doppio bilanciamento NORMAL           | .cloud                     | 23/11/2020 10:32 | Cart     |
|                | Ksenia Info Centrale BT-4200 16IP                |                                               | .storage                   | 02/12/2020 10:26 | Cart     |
|                | Ksenia Info Panel 1     BTICINO                  | Controllo Partizioni                          | 📕 deps                     | 23/11/2020 10:31 | Cart     |
|                |                                                  |                                               | 📙 packages                 | 29/11/2020 11:08 | Carte    |
|                |                                                  |                                               | 📕 tts                      | 23/11/2020 10:32 | Carte    |
|                |                                                  |                                               | .HA_VERSION                | 27/11/2020 10:23 | File     |
|                |                                                  |                                               | automations.yaml           | 23/11/2020 10:31 | File '   |
|                |                                                  |                                               | 📔 configuration.yaml       | 27/11/2020 08:55 | File '   |
|                |                                                  |                                               | 📓 🔤 groups.yaml            | 23/11/2020 10:31 | File     |
|                |                                                  |                                               | Mome-assistant.log         | 02/12/2020 09:01 | File     |
|                |                                                  |                                               | lome-assistant_v2.db       | 02/12/2020 10:38 | Data     |
|                |                                                  |                                               | 🔤 scenes.yaml              | 23/11/2020 10:31 | File     |
|                |                                                  |                                               | 🔤 scripts.yaml             | 23/11/2020 10:31 | File     |
|                |                                                  |                                               | 🗾 secrets.yaml             | 23/11/2020 10:31 | File     |
|                |                                                  | form                                          | ation                      |                  |          |

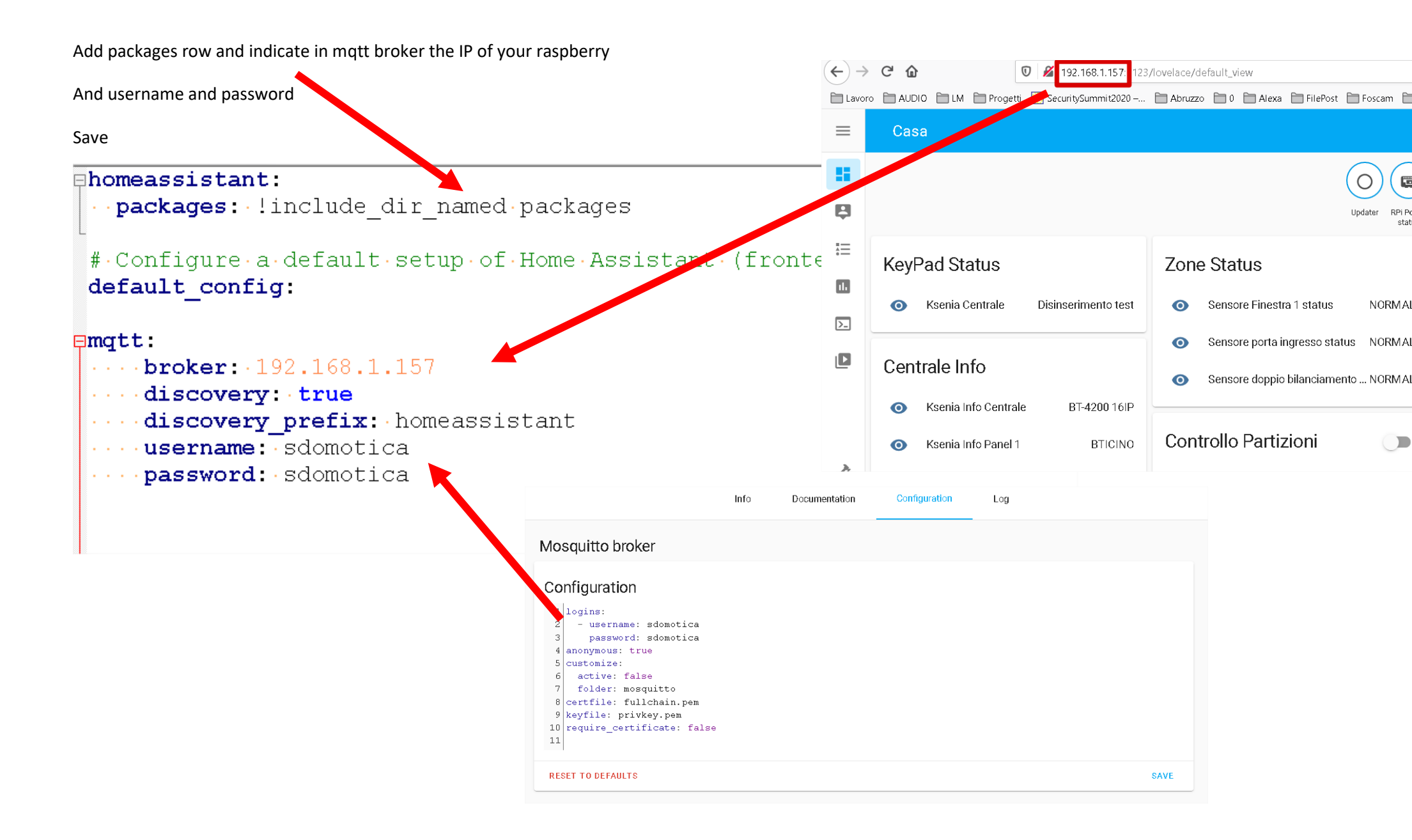

#### Create a folder if not exist in the config folder and name it packages

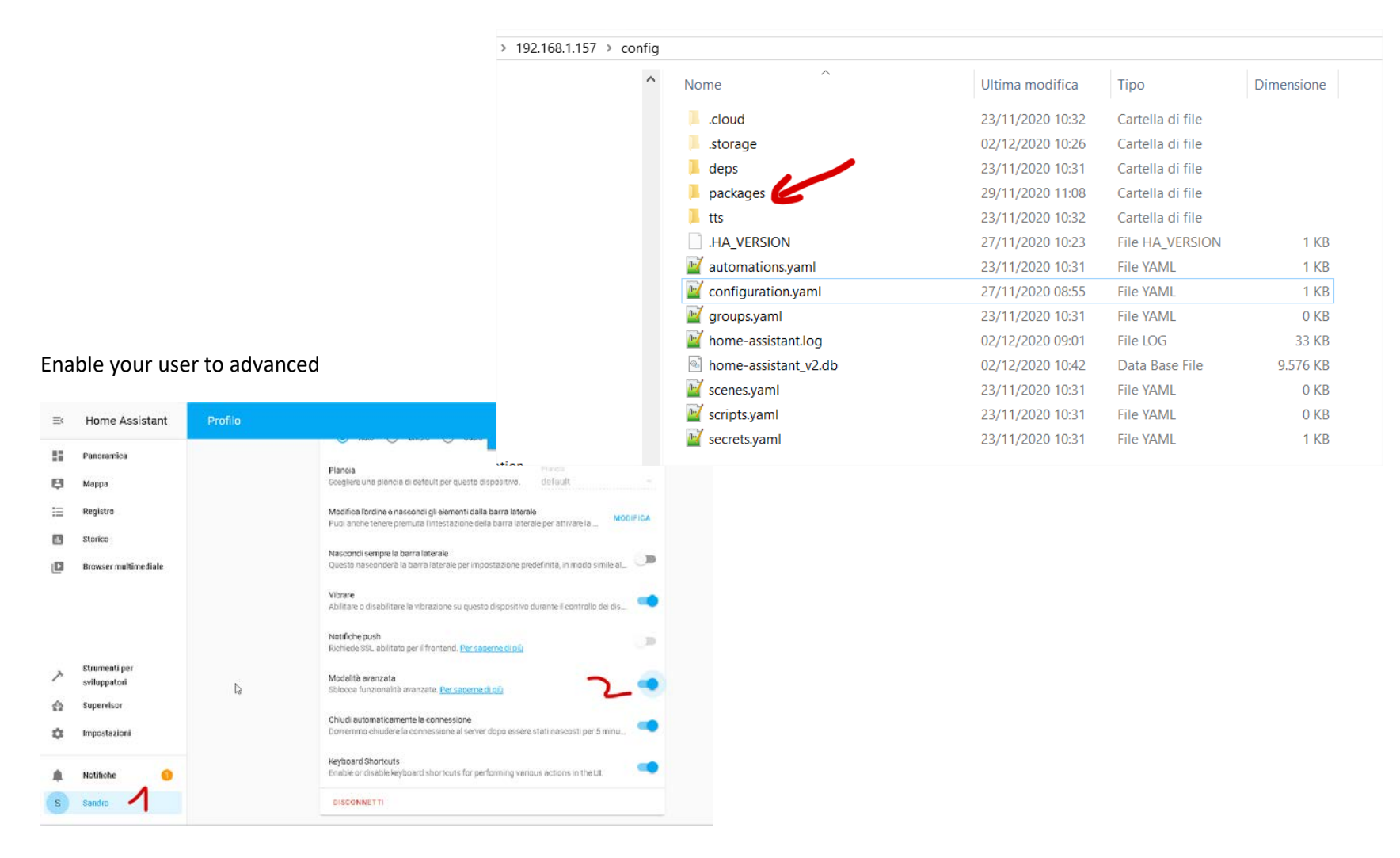

#### Check the configuration before restart

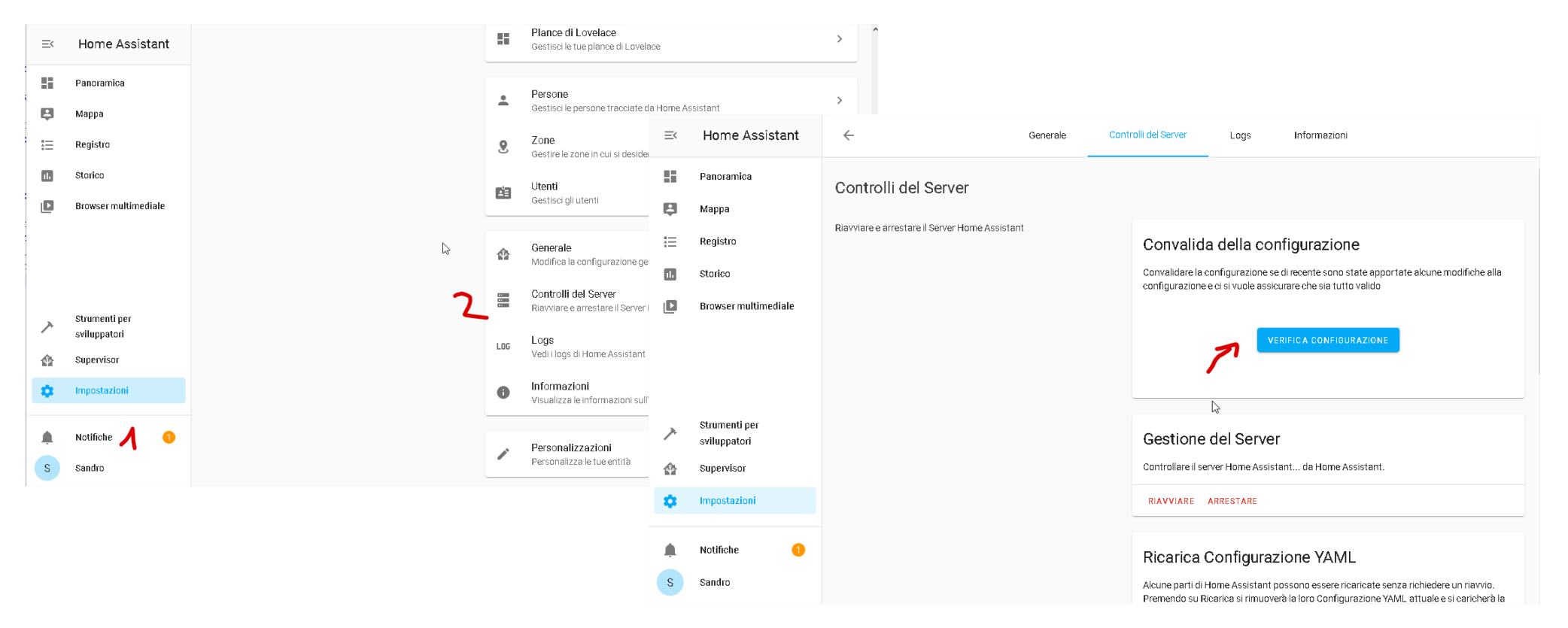

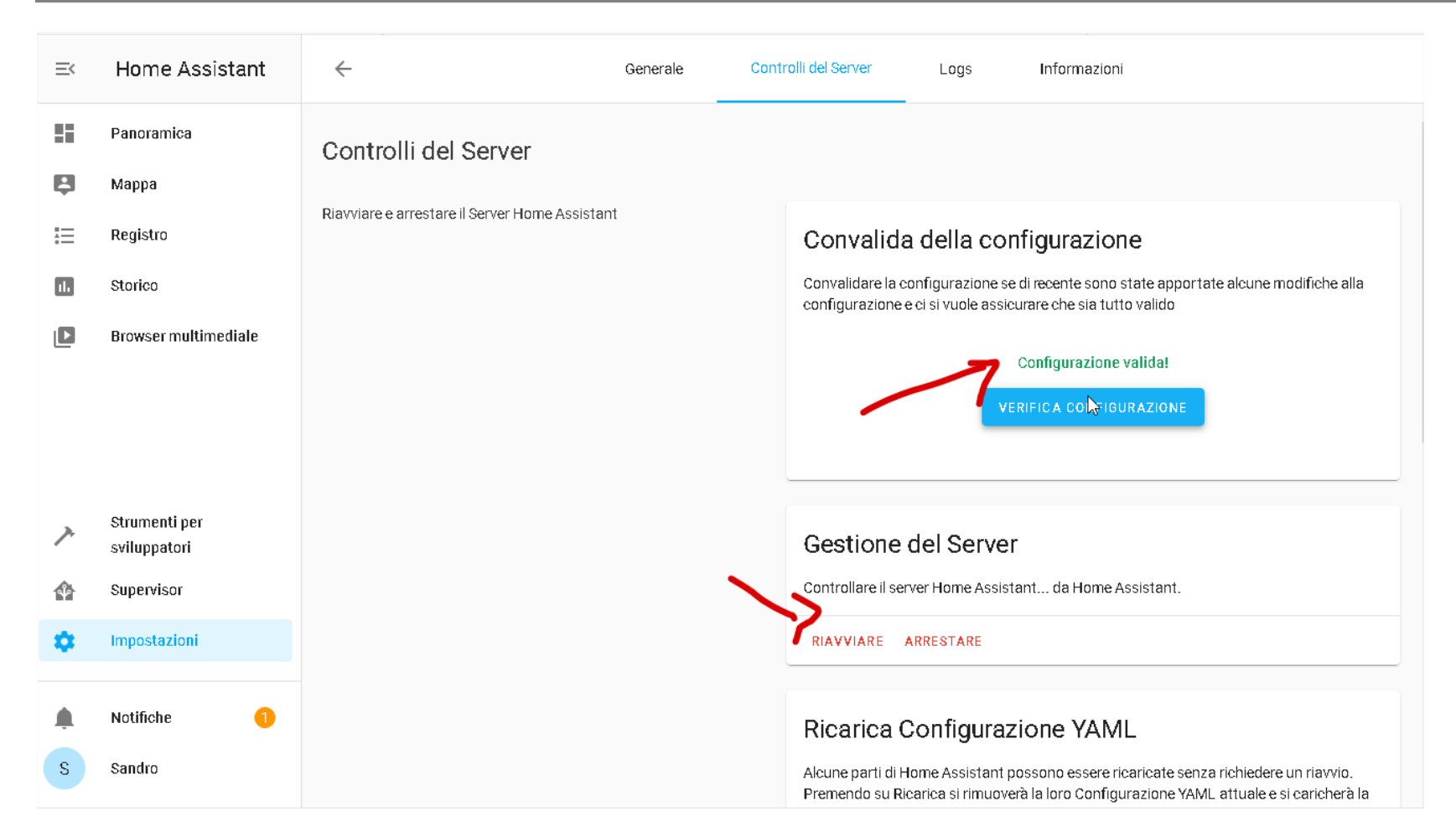

If OK please restart, otherwise check the errors. Don't restart without FIX the ERRORS

#### Works with Legrand – Cloud Setup

Create a Works with Legrand user

Create Sdomotica Webapp

Subscribe Legrand Starter Kit API

Link into Home + App with Works with Legrand Account

Sdomotica Gateway Setup and link to Works With Legrand Cloud

Show Living Now System info and build for Home Assistant

#### Create a Works with Legrand user

• https://developer.legrand.com/

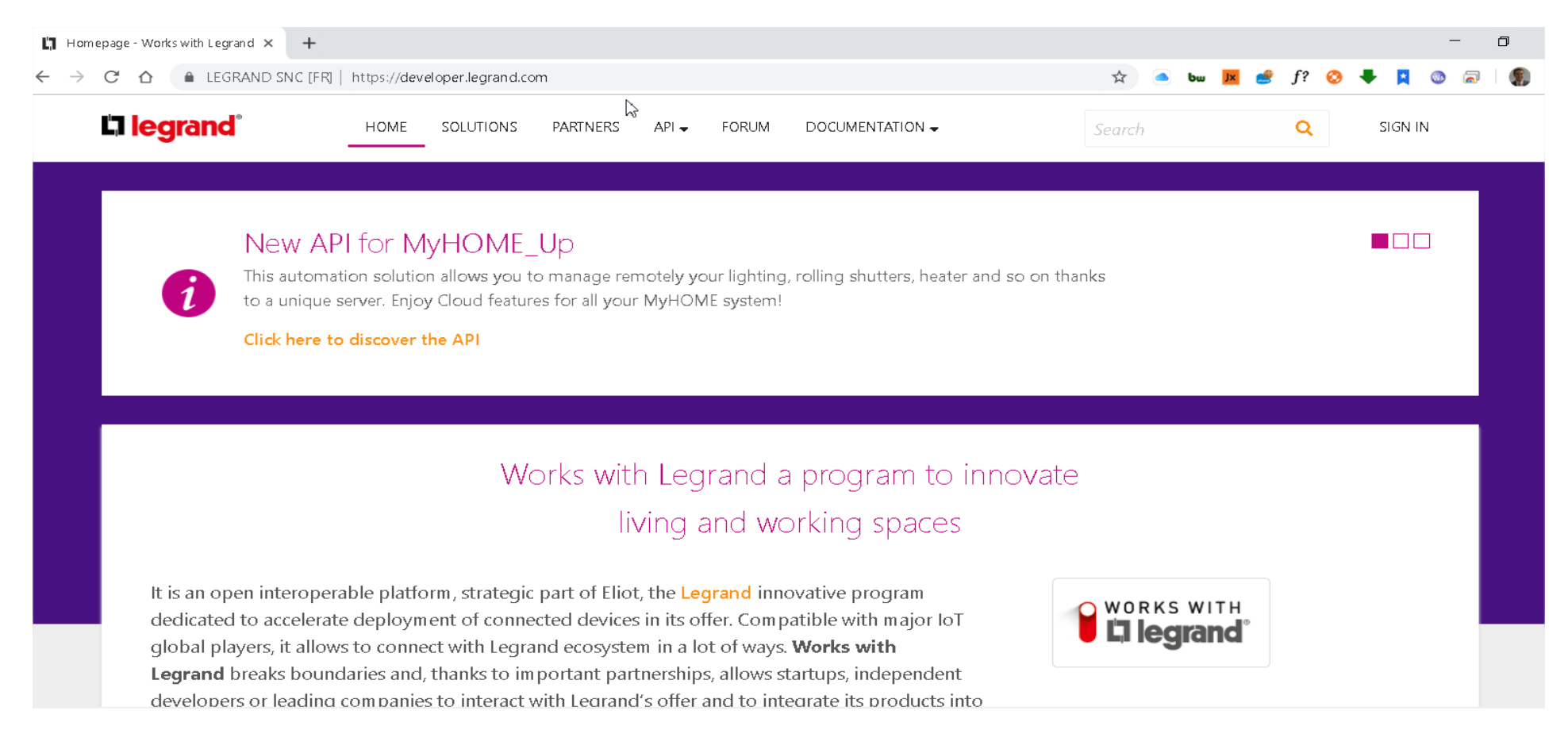

### Sign Up (you can use the <u>same email used</u> for your Home + Controll App)

| Confirm Password                                                                                                    | Homepage - Works with Legrand × +       | ⊳ –                     | ٥     |
|----------------------------------------------------------------------------------------------------|-----------------------------------------|-------------------------|-------|
| SURNAME                                                                                                    | ← → C △                                 | 🖈 🍊 bw 📕 🥩 f? 📀 🖊 📮 🚳 ( | 2   🌘 |
| Surname                                                                                                    |                                         | Search Q SANDRO G       | ٦     |
| GIVEN NAME                                                                                                    |                                         |                         |       |
| Given Name                                                                                                    |                                         |                         |       |
| OUNTRY                                                                                                    | 18:28 7                                 |                         |       |
| Country                                                                                                    | App Store                               | neater and so on thanks |       |
| SPLAY NAME                                                                                                    | res for all your MyHOME system!         |                         |       |
| Display Name                                                                                                    | Use the account of                      |                         |       |
|                                                                                                    |                                         |                         |       |
| Language                                                                                                    | Developer Portal                        |                         |       |
| I have read and agree to the terms and conditions and<br>the privacy policy<br>Terms and Conditions ( Privacy Policy |                                         |                         |       |
| Keep in touch with us and join our mailing list to receive                                                           | orks with Legrand a program t           | to innovate             |       |
| occasional Legrand news by email Participate to the improvement program of your product                              | HOME + CONTROL living and working space | ces                     |       |
| by sharing analytics of your application usage                                                                       |                                         |                         |       |
| Create                                                                                                    |                                         |                         |       |
|                                                                                                    | Indirizzo di posta elettronica          |                         |       |
|                                                                                                    | PASSWORD Password dimenticata?          |                         |       |
|                                                                                                    | Password                                |                         |       |
|                                                                                                    | A conset!                               |                         |       |
|                                                                                                    | Accedi                                  |                         |       |
|                                                                                                    |                                         |                         |       |
|                                                                                                    |                                         |                         |       |
|                                                                                                    |                                         |                         |       |
|                                                                                                    | Non si ha un account? Iscriversi adesso |                         |       |

#### **Create Sdomotica Webapp**

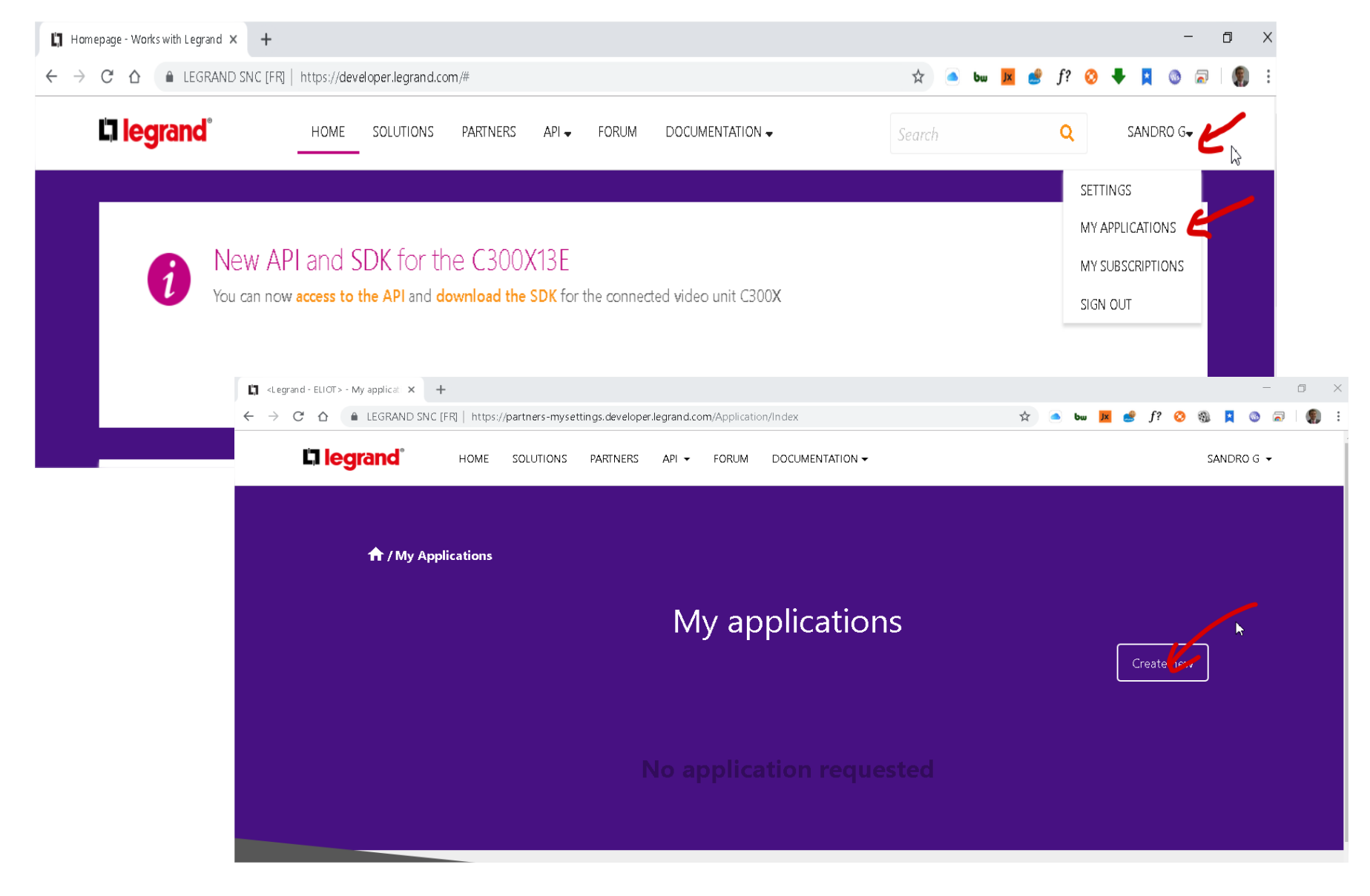

For Living Now fill the following fields for create your application Please be careful on first replay url. It must be the IP of your raspberry and exactly this url (change only IP) http://192.168.1.157:3202/livingnow/callback n next pages zoomed images 0 🔏 192.168.1.157: ← C' 🟠 23/lovelace/default\_view 📄 Lavoro 📄 AUDIO 🚞 LM 📄 Progetti 🔯 SecuritySummit2020 –... 📄 Abruzzo 📄 0 🚞 Alexa 🚞 FilePost 🚞 Foscam 🚞 Si  $\equiv$ Casa 8 Updater RPi Power status = KeyPad Status Zone Status ıl. Ksenia Centrale Disinserimento test Sensore Finestra 1 status NORMAL Ο Ο >\_ Sensore porta ingresso status NORMAL 0 Centrale Info Sensore doppio bilanciamento ... NORMAL Ο Ksenia Info Centrale BT-4200 16IP Ο Controllo Partizioni BTICINO Ksenia Info Panel 1 Ο 2

|                                                                                                    | Register a new application                                            |          |
|----------------------------------------------------------------------------------------------------|-----------------------------------------------------------------------|----------|
|                                                                                                    | Register a new application                                            |          |
| Sdomotics for eg  buckets *  Automation formality EuII description  buckets *  Barr Anna EuII description  buckets *  Barr Anna EuII description  buckets *  Barr Anna EuII description  buckets *  Barr Anna EuII description  buckets *  Barr Anna EuII description  buckets *  Barr Anna EuII description  buckets *  Barr Anna EuII description  buckets *  Barr Anna EuII description  buckets *  Barr Anna EuII description  buckets *  Barr Anna EuII description  buckets *  Barr Anna EuII description  buckets *  Barr Anna EuII description  buckets  buckets *  Barr Anna EuII description  buckets  buckets *  Barr Anna EuII description  buckets  buckets *  Barr Anna EuII description  buckets  buckets                                                                                                    | Lang 1                                                                |          |
| hanabari<br>Assemble Denotes The <b>Full description</b><br>and the server of the server of yours<br>are denoted on yours<br>are denoted on your                                                                                                    | Sdomotica for eg                                                      |          |
| Agenciant longing Full description                                                                                                    | Detaination *                                                         |          |
| some " Some takes" Some takes and some some some some some some some some                                                                                                    | Again at or Description Full description                              |          |
| ben where set and here a his benches a set a set                                                                                                    | nvau *                                                                |          |
| bis of basebooks<br>We sequention on the base is in the basebook of the basebook of the basebok of the basebok of the basebook o                                                                                                    | Enerywaye Sdomotica or yours                                          |          |
| <pre>vm upper de la set de la set de</pre>                                                                                                    | Take of the application *                                             | 2        |
| ************************************                                                                                                    | Heave as is                                                           |          |
| his higo is a base of the set of the set of                                                                                                    | see http://www.sdomotica.com                                          |          |
| http://192.168.1.157:3202/livingnow/callback and Pary IN Entro Renard Reny UN Entro Renard Reny UN Entro Renard Renard Re                                                                                                    | For Reput 11*                                                         |          |
| send halp til<br>Erer Bezend Hege til<br>Erer Bezend Hege til<br>Erer Bezend Hege til<br>Erer Ster<br>spå Science ner til bildelfe sett i ster af hå, si ag op a ang<br>erer Ster<br>erer Ster<br>Erer Ster<br>Erer Ster | http://192.168.1.157:3202/livingnow/callback                          |          |
| bite been in Regin US  and Regin US  and Reg                                                                                                    | Decard Netly 131                                                      |          |
| hter hee heer heer heer heer een er beherererer een een een een een een een een                                                                                                    | Enter Becand Reply Un                                                 |          |
| been find flagg util app follower et a biblieft werk in state of his is ging as ging as ging app follower and his bis ging as ging as                                                                                                    | Third Rayle-List                                                      |          |
| pt blander een e bladet een e een e bladet een een een een een een een een een e                                                                                                    | Enter Treat Reply Lat                                                 |          |
|                                                                                                    | Lage (Glassware repri); (Climated seek a rate of 5%, as geg or greg). |          |
| ster in the Ageloade tell  Exter in  Exter in  Exter in  Control Exter in  Control Exter in the Adeloade tell  Control Exter in the Adeloade tell  Control Exter in the Adeloa                                                                                                    |                                                                       | Brawne . |
| Detroit   detroit   detroit                                                                                                    | Apple Trine Apphiater SH                                              |          |
| beer ool<br>Enter ool<br>C C C C C C C C C C C C C C C C C C C                                                                                                     | Enter GM                                                              |          |
| boler oti  Control of the state of automations fournes. J buten uten uten uten uten uten uten uten                                                                                                    | Andread David Application Of                                          |          |
| i Cet the state of automations thurbers. Isouries1 (automationsmit)  i Cet the state of automations thurbers. Isouries1 (automationsmit)  i Cet the state of hights diplorated  i Cet the state of hights diplorated  i Cet the state diplorated diplorated  i Cet the state diplorated diplorated  i Cet the state diplorated diplorated diplorated  i Cet the state diplorated diplorated diplorated  i Cet the state diplorated diplorated diplorated  i Cet the state diplorated diplorated diplorated diplorated  i Cet the state diplorated diplorated diplorated diplorated diplorated  i Cet the state diplorated diplorated diplorated diplorated diplorated  i Cet the state diplorated diplorated d                                                                                                    | Enter (d)                                                             |          |
|                                                                                                    | literi                                                                |          |
| b Centrel solen attent bruttens, boures, J. Lucten attentioned<br>Cottent sole of spin tight bight well<br>Cottent sole of spin tight bight well<br>Cottent sole of spin tight bight bight well<br>Cottent sole of spin tight bight bight well<br>Cottent sole of spin tight bight bight well<br>Cottent sole of spin tight bight bight well<br>Cottent sole of bight bight bight well<br>Cottent tight bight bight well<br>Cottent tight bight bight well<br>Cottent tight bight bight well<br>Cottent tight bight bight well<br>Cottent tight bight bight well<br>Cottent tight bight bight well<br>Cottent tight bight bight well<br>Cottent tight bight bight well<br>Cottent tight bight well<br>Cottent tight well<br>Cottent tight bight well<br>Cottent tight well<br>Cottent ti                                                                                                    | © Get the state of automations (chutters launes,) (automation/web)    |          |
| i de tes este afrijets tiget reed:  i de tes este afrijets tiget reed:  i de tes este tiget tiget reed:  i de tes este afrijets tiget reed:  i de tes este tiget tiget reed:  i de tes este tiget tiget reed:  i de tes este tiget tiget reed:  i de tes este tiget tiget reed:  i de tes este tiget tiget reed:  i de tes este tiget tiget reed:  i de tes este tiget tiget tiget reed:  i de tes este tiget tiget tiget reed:  i de tes este tiget tiget reed:  i de tes este tiget tiget tiget reed:  i de tes este tiget tiget tiget reed:  i de tes este tiget tiget tiget reed:  i de tes este tiget tiget                                                                                                    | © Centrel automations bhutters, lownes,) (automation writed           |          |
|                                                                                                    | II Get the state of lights digitized                                  |          |
|                                                                                                    | 10 Cantrol Spirts BigHsenter                                          |          |
|                                                                                                    | (5) Get Jamourgeban data telectricity, gas, works,) (meter read)      |          |
| C Get de tries dat aj skep tikep seel C General plug tikep seel C General plug tikep seel C General plug tikep seel C Get aander daar de baar seel C Get aander daar de baar de baar seel selgeer t                                                                                                    | 17 Modity zanoungston data lalectricity: gas water) Inveter write!    |          |
|                                                                                                    | 17 Get the style of plug billing wild                                 |          |
|                                                                                                    | 2. Statistic statistic statistics                                     |          |
|                                                                                                    |                                                                       |          |
| II Dange stare (bancerbo II Actes to avide and whee date (ballewheeteeminal read) II Cates to avide and whee date (ballewheeteeminal read) II Cates to avide and whee date (ballewheeteeminal read) II Cates to avide and whee date (ballewheeteeminal read) II Cates to avide and whee date (ballewheeteeminal read) II Cates to avide and whee date (ballewheeteeminal read) II Cates to avide and whee date (ballewheeteeminal read) II Cates to avide and whee date (ballewheeteeminal read) II Cates to avide and whee date (ballewheeteeminal read) II Cates to avide and whee date (ballewheeteeminal read) II Cates to avide and whee date (ballewheeteeminal read) II Cates to avide and whee date (ballewheeteeminal read) II Cates to avide and whee date (ballewheeteeminal read) II Cates to avide and wheeteeminal (ballewheeteeminal read) II Cates to avide and wheeteeminal (ballewheeteeminal read) II Cates to avide a                                                                                                    | <ul> <li>Get wender soner parte wen</li> </ul>                        |          |
| II Actes to avail and avies data (publicationerstateant)  Actes to availant data data (publicationerstateant)  Actes to availant data data (publicationerstateant)  Actes to availant data (publicationerstateant)  Actes to avail avail data (publicationerstateant)  Actes to avail avail data (publicationerstateant)  Actes to avail avail data (publicationerstateant)  Actes to avail avail data (publicationerstateant)  Actes to avail avail data (publicationerstateant)  Actes to avail avail data (publicationerstateant)  Actes to avail avail data (publicationerstateant)  Actes to avail avail data (publicationerstateant)  Actes to avail avail data (publicationerstateant)  Actes to avail avail data (publicationerstateant)  Actes to avail avail data (publicationerstateant)  Actes to avail avail (publicationerstateant)  Actes to avail avail avail (publicationerstateant)  Actes to avail avail (pu                                                                                                    | II Durige same (same smith)                                           |          |
|                                                                                                    | 17 Access to avoid what where data (avoid externing a read)           |          |
|                                                                                                    | Cercembert data temperature. hygremetry) (centert/read) Tick          |          |
| Conseque scales searchemes     Conseque scales data (subsectemental read     Conseque scales data (subsectemental read     Conseque scales data (subsectemental read     Conseque scales data (subsectemental read     Conseque scales data (subsectemental read     Conseque scales data (subsectemental read     Conseque scales data (subsectemental read     Conseque scales data (subsectemental read     Conseque scales data (subsectemental read     Conseque scales data (subsectemental read     Conseque scales data (subsectemental read     Conseque scales data (subsectemental read)     Consequest and read-scales     Consequest and read-scales                                                                                                    | Charge contemporation (temperature segurint) (contemporation Tick     |          |
| Access to Audits and values ticks (sublavelessminical valit     Orange combet data (temperisters, hypponetry,) (senfler/set)     Orange combet/data (temperisters regions),) (senfler/set)     Orange combet/data state (temperisters regions),) (senfler/set)     Orange combet/data state (temperisters regions),) (senfler/set)     Orange combet/data state (temperisters regions),) (senfler/set)     Orange combet/data state (temperisters regions),) (senfler/set)                                                                                                    | in charge same scamewing                                              |          |
| Or bet samher dete (temperisten, hygemein)s - Lisambertveette      Orlange samher date (temperisten, hygemein)s - Lisambertvertet      Orlange samher date (temperisten)      Orlange samher date (temperisten)      Orlange samher date (temperisten)      Orlange samher date (temperisten)      Orlange samher date (temperisten)      Orlange samher date (temperisten)      Orlange samher date (temperisten)                                                                                                    | U Access to audio and video data (audiovationterminal read)           |          |
| U Charge center(a) anester (benarise segment,) (center(set)) U Adverts core (some (sound)) U Cet sole of tools (sole/set) U DataData is look setia)                                                                                                    | If Cet confect data (temperature, hypometry) conductivial             |          |
| 0 Advete same barre laund)<br>10 Get state of tyde (bed-mink)<br>10 Dana/Jack a laut (bed-mink)                                                                                                    | II Grange zeinfahl garameten bengerature seipent. Jäpenfahlsertet     |          |
| II Get state of types (sectores)                                                                                                    |                                                                       |          |
| II Get state strads politikel                                                                                                    |                                                                       |          |
| U Limidulani a lauti (baduarita)                                                                                                    | 12 Get stude of Jocks (Bocksteel)                                     |          |
|                                                                                                    | U Umschdeck a loot deutverse)                                         |          |

| Name'*                        |                        |  |  |
|-------------------------------|------------------------|--|--|
| Sdomotica Living Now 154      |                        |  |  |
| Description *                 |                        |  |  |
| Sdomotica Gateway             |                        |  |  |
| Vendor *                      |                        |  |  |
| Sdomotica                     |                        |  |  |
| Type of the application *     |                        |  |  |
| Web application               |                        |  |  |
| Url *                         |                        |  |  |
| http://www.sdomotica.com      |                        |  |  |
| First Reply Url *             |                        |  |  |
| http://102.108.1.157.2202/lbs | in an ann faoilte a lu |  |  |

| 5 | ~ | 0 | m, | 0 | C |  |
|---|---|---|----|---|---|--|
| 2 | 6 | 2 | μ. | G | э |  |

| ☑ Get the state of automations (shutters, louvres,  | □ Access to audio and video data (audiovideoterminal.read)                              |
|-----------------------------------------------------|-----------------------------------------------------------------------------------------|
| ☑ Control automations (shutters, louvres,) (auton   | ☑ Get comfort data (temperature, hygrometry,) (comfort.read)                            |
| ☑ Get the state of lights (light.read)              | ☑ Change comfort parameters (temperature setpoint,) (comfort.write)                     |
| ☑ Control lights (light.write)                      | Activate scene (scene.launch)                                                           |
| ☑ Get consumption data (electricity, gaz, water,)   | ☑ Get state of locks (lock.read)                                                        |
| ☑ Modify consumption data (electricity, gaz, water, | ☑ Unlock/lock a lock (lock.write)                                                       |
| ☑ Get the state of plugs (plug.read)                | ☑ Get state of safety modules (safety.read)                                             |
| ☑ Control plugs (plug.write)                        | 🖾 Manage gateway parameters (safety.write)                                              |
| ☑ Get available scenes (scene.read)                 | $\Box$ Access to your player settings and see what your player is playing (player.read) |
| ☑ Change scene (scene.write)                        | □ Change the playback and volume on your player, play multimedia contents (player.play) |
| Access to audio and video data (audiovideoterm      | Control video door entry devices (answer to call, locks,) (audiovideoterminal.write)    |
|                                                     |                                                                                         |

☑ Get state of locks (lock.read)

☑ Unlock/lock a lock (lock.write)

Get state of safety modules (safety.read)

☑ Manage gateway parameters (safety.write)

□ Access to your player settings and see what your player is playing (player.read)

Change the playback and volume on your player, play multimedia contents (player.play)

Control video door entry devices (answer to call, locks, ...) (audiovideoterminal.write)

Read network configuration data (network.read)

Change network configuration (network.write)

Create Cancel

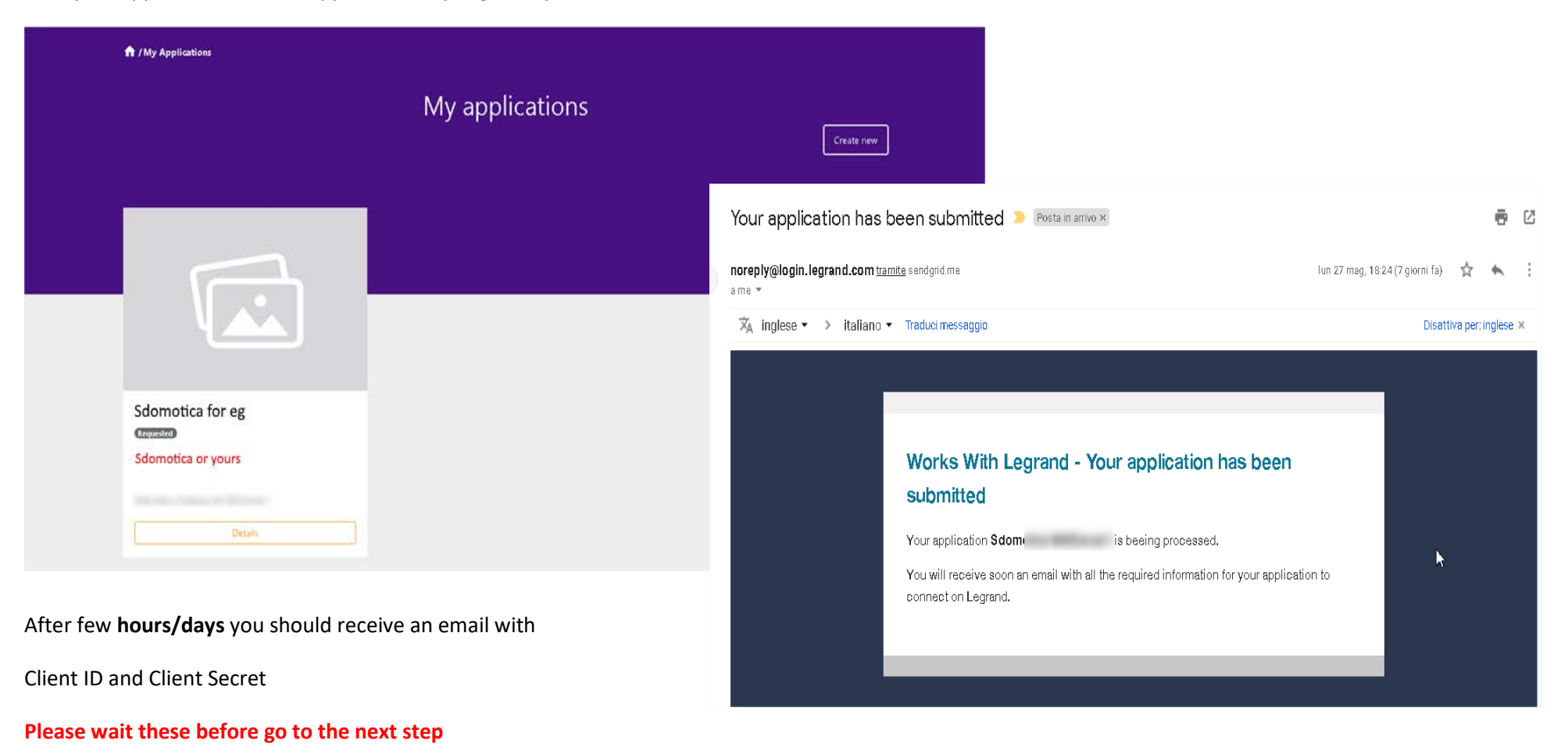

Now your application is under approbation by Legrand, you will receive an email

#### Subscribe Legrand Starter Kit API

Waiting to receive the Legrand's mail with client id and client secret you have to subscribe Legrand Starter Kit API (we need primary key)

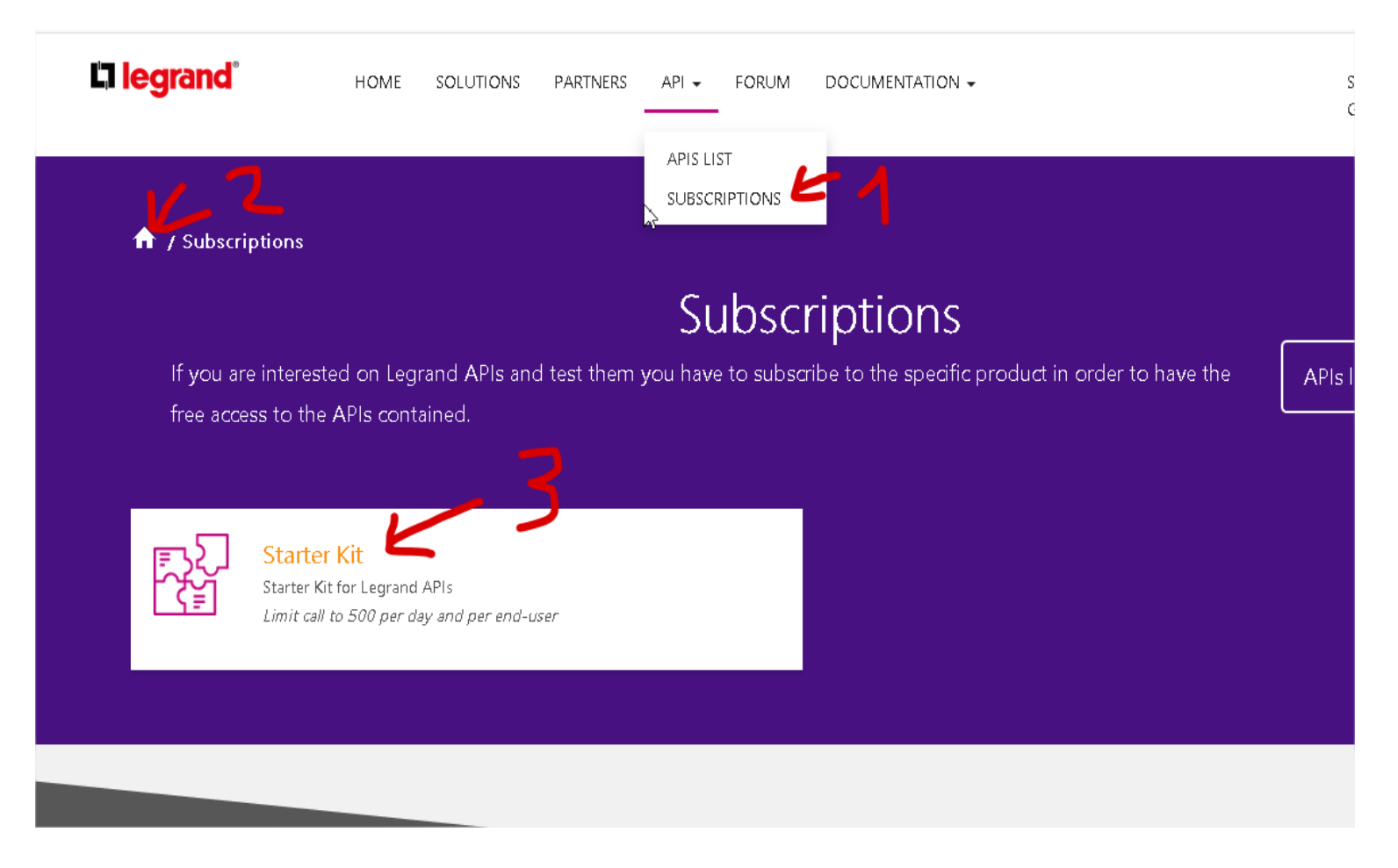

| la legrand°                                                            | HOME                           | SOLUTIONS | PARTNERS                              | API 🗸      | FORUM         | DOCUMENTATION -                                                            |  |
|------------------------------------------------------------------------|--------------------------------|-----------|---------------------------------------|------------|---------------|----------------------------------------------------------------------------|--|
| ↑ Subscriptions                                                        |                                |           |                                       |            | Star          | urtor Vit                                                                  |  |
|                                                                        |                                |           |                                       |            | Star          |                                                                            |  |
| Starter Kit for Legra<br>Limit call to 500 per                         | nd APIs<br>r day and per end   | l-user    |                                       |            |               |                                                                            |  |
| This product con<br>Classe 300X1<br>Doorbell<br>Echo API<br>Home + Con | ntains 8 APIs:<br> 3E<br> trol |           | ניז וּי                               | egran      | d             | HOME SOLUTIONS PARTNERS API - FORUM DOCUMENTATION -                        |  |
| Multisocket     MyHOME_Up     Smarther_up                              | p                              |           |                                       | Subso      | cribe :       | e to product                                                               |  |
| • StopAndGo                                                            | 2.0                            |           | , , , , , , , , , , , , , , , , , , , | A new subs | cription will | vill be created as follows:                                                |  |
| Subscribe                                                              | K                              |           | F                                     | Product:   |               | Starter Kit                                                                |  |
|                                                                        |                                |           | ſ                                     | Descriptio | in:           | Starter Kit for Legrand APIs<br>Limit call to 500 per day and per end-user |  |
|                                                                        |                                |           | 2                                     | Subscripti | on name:      | e: Starter Kit                                                             |  |
|                                                                        |                                |           |                                       | Confirm    | Cancel        | rel                                                                        |  |
|                                                                        |                                |           |                                       | 1          |               |                                                                            |  |

Click Show and you can see the Primary Key to put into Sdomotica Webinterface

| / My subscriptions        |                                                    |                   |             |        |                   |
|---------------------------|----------------------------------------------------|-------------------|-------------|--------|-------------------|
|                           | Му                                                 | Subscriptions     |             |        |                   |
|                           |                                                    |                   |             |        | Analytics reports |
| Subscription details      |                                                    |                   | Product     | State  | Action            |
| Subscription name         | Starter Kit                                        | Rename            | Starter Kit | Active | 🗙 Cancel          |
| Started on<br>Primary key | 06/03/2019<br>xxxxxxxxxxxxxxxxxxxxxxxxxxxxxxxxxxxx | Show   Regenerate |             |        |                   |
|                           |                                                    | Show   Pagaparata |             |        |                   |

#### You should receive two emails for confirmation

| Welcome to the Legrand API! > Posta in arrivo ×                                                                                                    |                                                                                                    |                                                                           |
|----------------------------------------------------------------------------------------------------|----------------------------------------------------------------------------------------------------|---------------------------------------------------------------------------|
| Legrand <apimgmt-noreply@mail.windowsazure.com><br/>a me ▼</apimgmt-noreply@mail.windowsazure.com>                                                                          | 15:05 (49 minutifa) 📩 🔦 🖌 🚦                                                                                                    |                                                                           |
| ☆A inglese -> italiano - Traduci messaggio                                                                                                    | Disattiva per: inglese 🗴                                                                                                    |                                                                           |
| Welcome to Works with Legrand!                                                                                                    | Your subscription to the Starter Kit 🄉 Posta in arrivo x                                                                                                    | ē (2                                                                      |
| Dear Sandro                                                                                                    | Legrand <apimgmt-noreply@mail.windowsazure.com></apimgmt-noreply@mail.windowsazure.com>                                                                                                    | 15:08 (47 minuti fa) 📩 👟 🗄                                                |
| Your Legrand API program registration is completed and we are t                                                                                                    | a me ←<br>🔀 inglese ← > italiano ← Traduci messaggio                                                                                                    | Disattiva per: inglese 🗙                                                  |
| Please use the following <b>AadB2C account</b> when signing into any<br>hosted developer portals:<br>We will direct all communications to the following <b>email addres</b> | Greetings Sandrc<br>Thank you for subscribing to the <b>Starter Kit</b> and welcome to the Legrand developer community. We are delighted to have you a<br>you will build using our APU                                                                                                    | s part of the team and are looking forward to the amazing applications    |
| Best of luck in your API pursuits!                                                                                                    | Below are a few subscription details for your reference:<br>• Start date: 6/3/2019                                                                                                    |                                                                           |
| Legrand API Team                                                                                                    | Visit the developer profile area to manage your subscription and subscription keys                                                                                                    |                                                                           |
| portal.developer.legrand.com                                                                                                    | A couple of pointers to help get you started:<br>Learn about the API<br>The API documentation provides all information necessary to make a request and to process a response. Code samples are provide<br>console allows making API calls directly from the developer portal without writing any code.<br>Feature your app in the app gallery<br>You can publish your application on our gallery for increased visibility to potential new users.<br>Happy hacking. | ded per API operation in a variety of languages. Moreover, an interactive |
|                                                                                                    | The Legrand API Team                                                                                                    | $\searrow$                                                                |

### Add-on Installation

#### As every Hass.io add-ons please add our repository https://github.com/sdomotica/hassio-addons

| ≡<     | Home Assistant                | Das                                                                                | hboard  | Add-on store                                                    | Snapshots                  | Syste | m                                                                    | <b>ک</b> :   |
|--------|-------------------------------|------------------------------------------------------------------------------------|---------|-----------------------------------------------------------------|----------------------------|-------|----------------------------------------------------------------------|--------------|
| ==     | Panoramica                    | Q Search                                                                           |         |                                                                 |                            |       |                                                                      | Repositories |
| Ę      | Марра                         | Official add-ons                                                                   |         |                                                                 |                            |       |                                                                      | Reload       |
| #<br>* | Registro                      | Almond                                                                             | _       | CEC Scanner                                                     |                            |       | Check Home Assistant cor                                             | figuration   |
| ıl.    | Storico                       |                                                                                    |         | Scan for HDIVII CEC devic                                       |                            |       | configuration against a ne                                           | w version    |
| D      | Browser multimediale          | deCONZ<br>Control a Zigbee network with ConBee or<br>RaspBee by Dresden Elektronik | C       | Duck DNS<br>Free Dynamic DNS (Dyn[<br>service with Let's Encryp | DNS or DDNS)<br>ht support | ø     | Fi <b>le editor</b><br>Simple browser-based file (<br>Home Assistant | editor for   |
|        |                               | Hey Ada!<br>Voice assistant powered by Home<br>Assistant                           |         | HomeMatic CCU<br>HomeMatic central base                         | ed on OCCU                 | Ť     | Let's Encrypt<br>Manage certificate from Le                          | et's Encrypt |
| ٦      | Strumenti per<br>sviluppatori | MariaDB<br>An SQL database server                                                  | ((apa)) | Mosquitto broker<br>An Open Source MQTT b                       | proker                     | N     | NGINX Home Assistant SS<br>An SSL/TLS proxy                          | L proxy      |
| 1      | Supervisor                    |                                                                                    |         |                                                                 |                            |       |                                                                      |              |
| \$     | Impostazioni                  | Control a ZWave network with Home Assistant                                        | 0       | RPC Shutdown<br>Shutdown Windows mae                            | chines remotely            |       | Samba share<br>Expose Home Assistant fo<br>SMB/CIFS                  | lders with   |
|        | Notifiche 1                   |                                                                                    |         |                                                                 |                            |       |                                                                      |              |

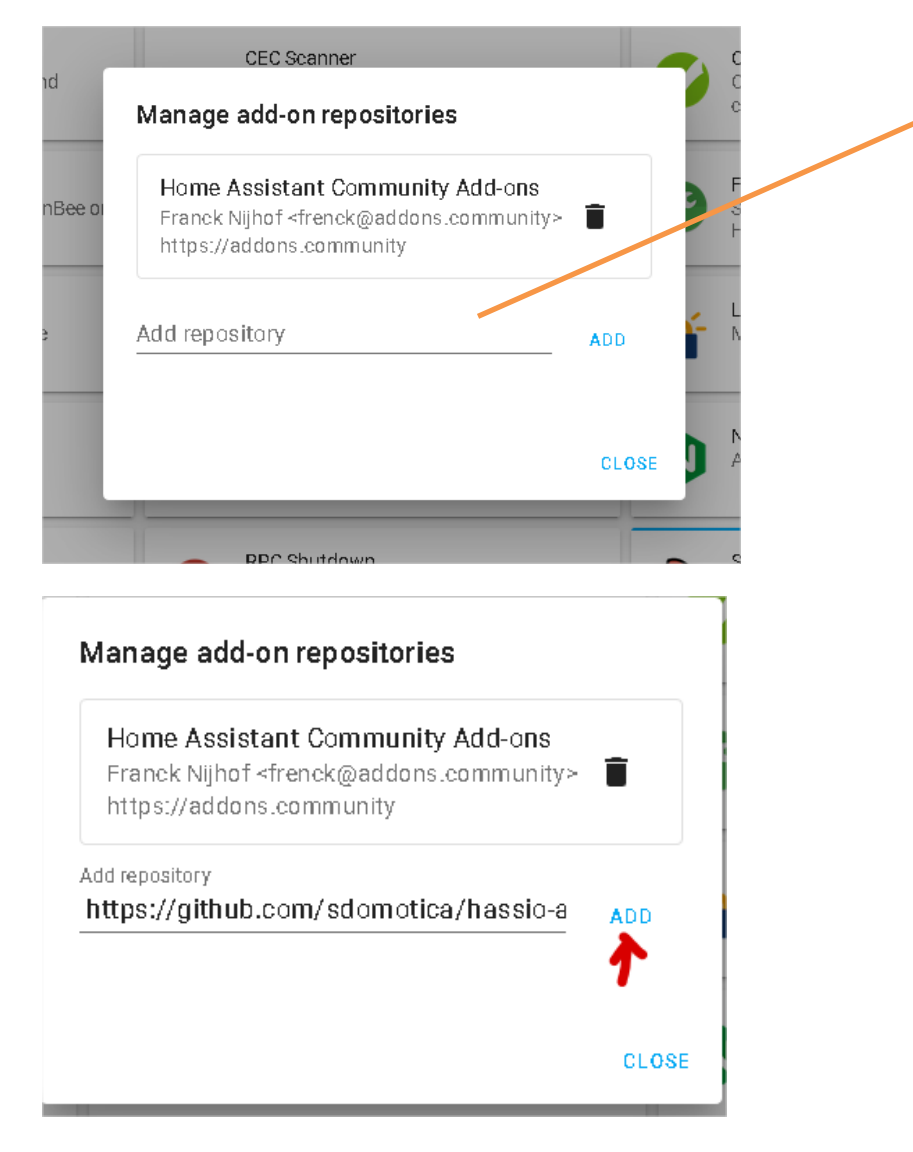

https://github.com/sdomotica/hassio-addons

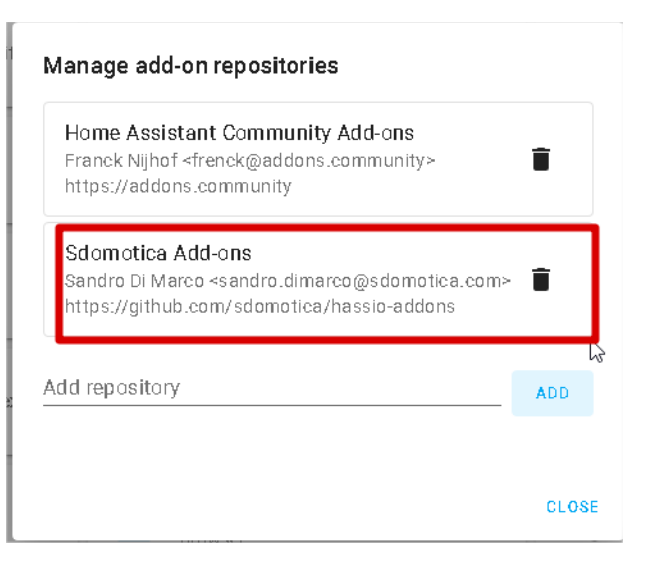

Scroll at the end of the page and

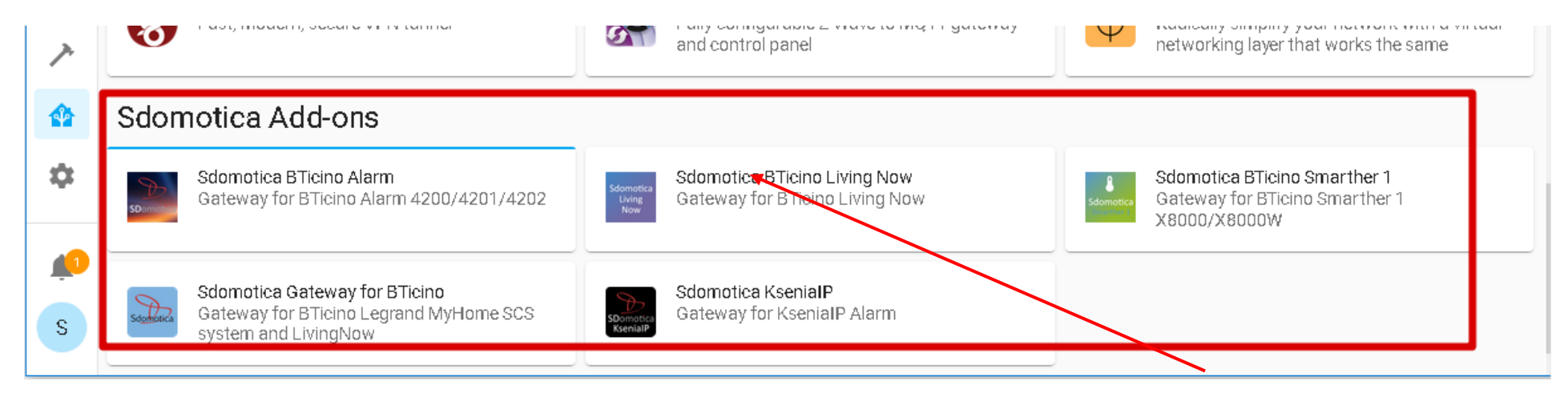

This take long time, on my Raspberry Pi 3B+ required 4 minutes to install the add-on

| ≡          | ← Info                                                                                                    | = | E Configuration Log                                                                                                    |
|------------|----------------------------------------------------------------------------------------------------|---|----------------------------------------------------------------------------------------------------|
|            | Sdomotica BTicino Living Now<br>Changelog<br>Gateway for BTicino Living Now.<br>Visit <u>Sdomotica BTicino Living Now page</u> for details.<br>Note: State State St |   | <ul> <li>Sdomotica BTicino Living Now<br/>Current version: 0.0.1 (changelog)</li> <li>Gateway for BTicino Living Now.<br/>Visit sdomotica BTicino Living Now page for details.</li> <li>Sdomotica Living Now</li> <li>Start on boot<br/>Make the add-on start during a system boot</li> <li>Start on boot<br/>Make the add-on if it crashes</li> <li>Auto update<br/>Auto update the add-on when there is a new version<br/>available</li> </ul> |
| <i>]</i> , | INSTALL                                                                                                    |   | START REBUILD UNINSTALL                                                                                                    |

### Sdomotica BTicino Smarther 1 Setup and link to Works With Legrand Cloud

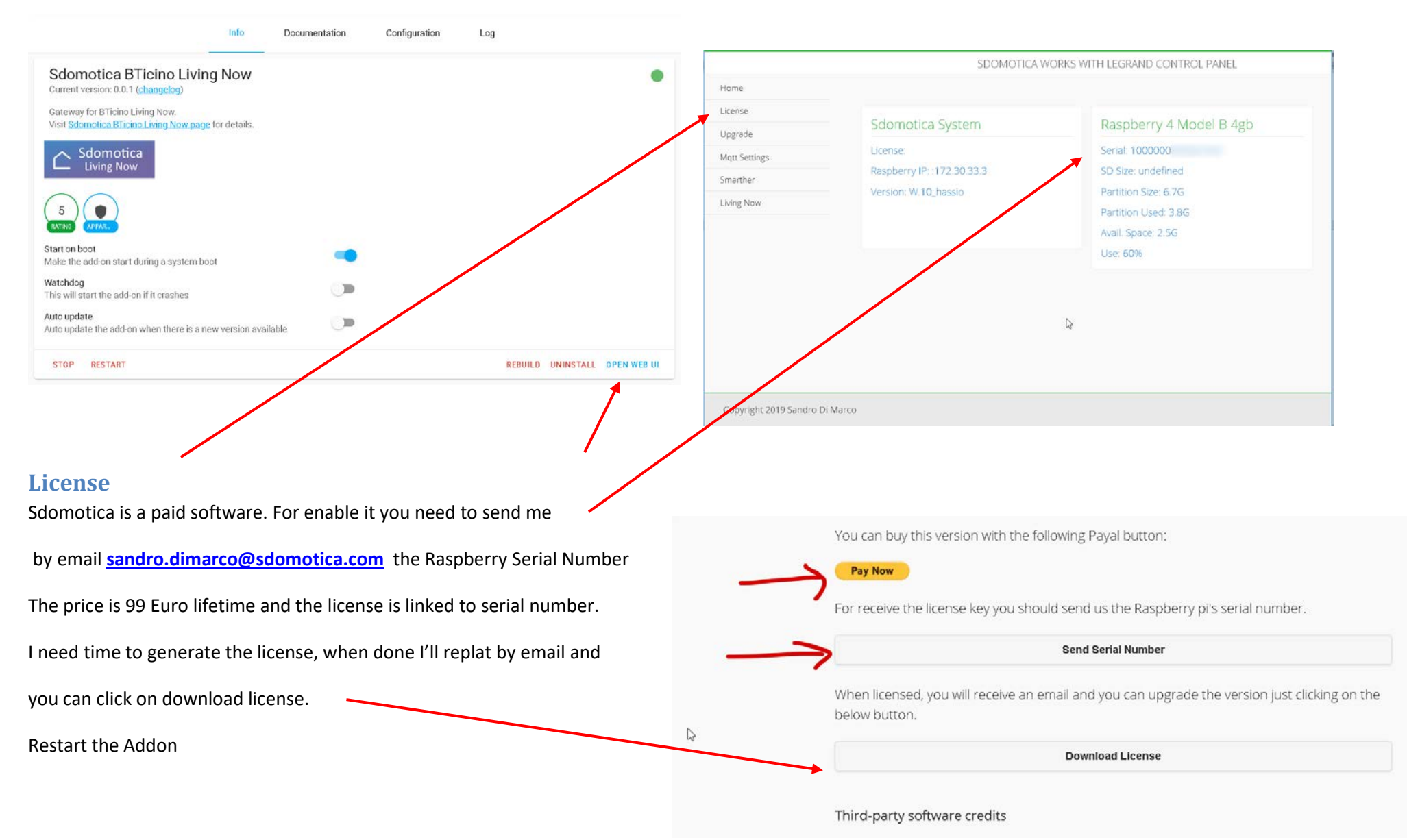

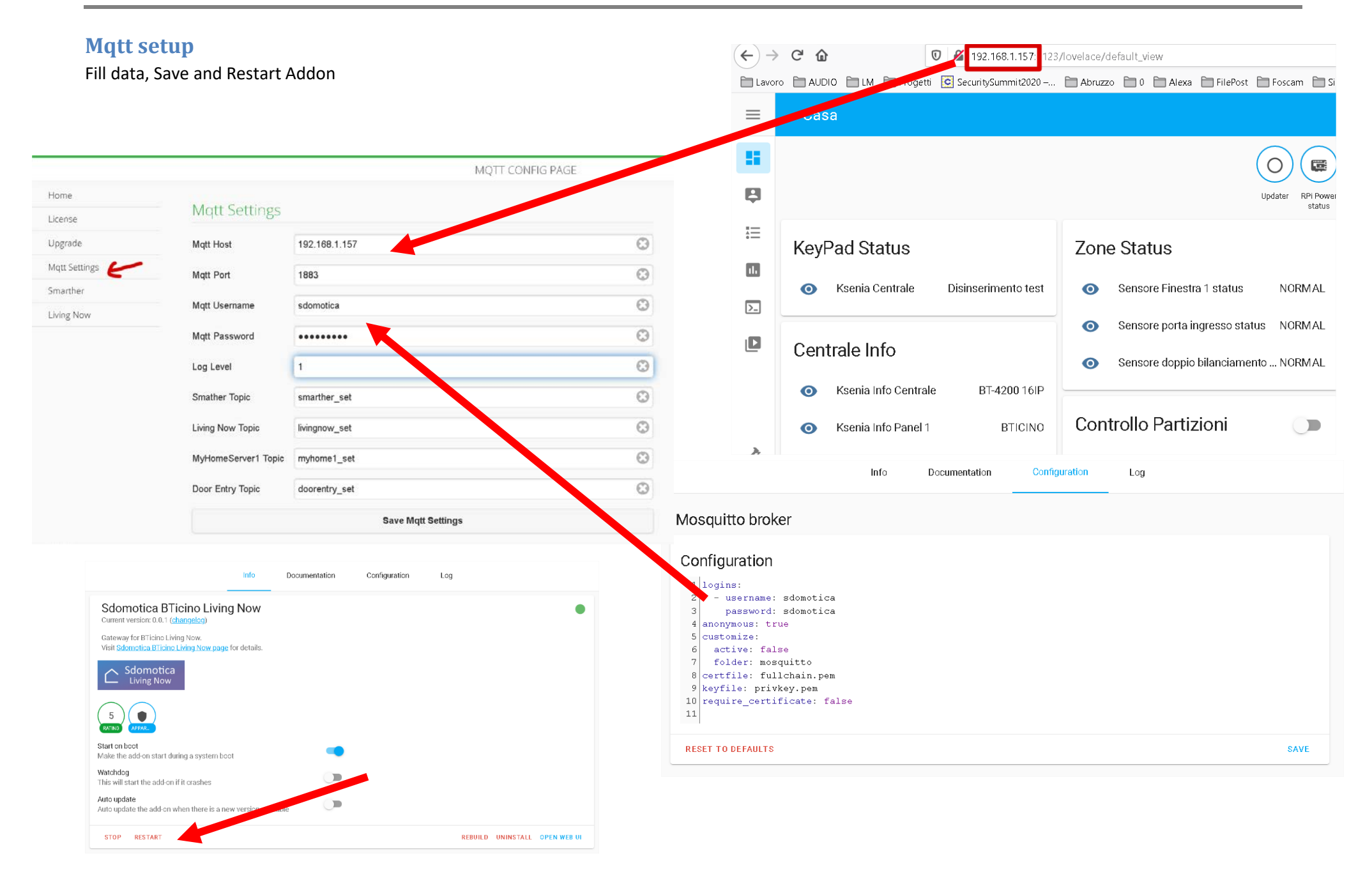

### Link to Works With Legrand Cloud

|                  | 2 |                   | LIVING NOW CONFIG PAGE    |         |
|------------------|---|-------------------|---------------------------|---------|
| Home             |   |                   |                           |         |
| License          |   | Works with Legrar | nd - Living Now           |         |
| Upgrade          |   | Client Id         | Please fill               | $\odot$ |
| Mqtt Settings    |   | Client Secret     | Please fill               |         |
| Smarther         |   | <b>-</b>          |                           |         |
| Living Now 🖌 🤟   |   | Primary Key       | Please fill               | •       |
| Settings         |   | Redirect Url      | Please fill               | $\odot$ |
| Plants and Build |   | API version       | v1.0                      | $\odot$ |
|                  |   |                   | Save Client Settings      |         |
|                  |   | Connection Status |                           |         |
|                  |   | No client IDs set |                           |         |
|                  |   |                   | Link Sdomotica to Legrand |         |

When received the mail go on Addon Webinterface in Smarther sections and fill the Settings with your info, in redirect URL is the URL indicated in the form and API version Must be v1.0

|                  |               | Ν                                                            | Your application information                                               | Posta in arrivo ×                                |                               |
|------------------|---------------|--------------------------------------------------------------|----------------------------------------------------------------------------|--------------------------------------------------|-------------------------------|
| Home             | Maska with La |                                                              | noreply@łogin.legrand.com <u>tramite</u> sendgrid.m                        | e                                                |                               |
| License          | works with Le | grand - Living Now                                           | ame *                                                                      |                                                  |                               |
| Upgrade          | Client Id     | Please fill                                                  |                                                                            | ssaggio                                          |                               |
| Mqtt Settings    | Client Secret | Please fill                                                  | Works with Legrand                                                         | - Your application in                            | nformation                    |
| Smarther         |               |                                                              | Your application Sde                                                       | s now registered                                 |                               |
| Living Now       | Primary Key   | Please fill                                                  | Client ID:                                                                 | s now registered.                                |                               |
| Settings         | Redirect Url  | http://192.168.1.157:3202/livingnow/call                     | Client secret:<br>back You can visit our <u>tutorial section</u> to unders | tand how to use these information.               |                               |
| Plants and Build | API version   | v1.0                                                         | Warning: for security reasons, <i>clie</i> carefully.                      | nt secret will neither be sent by email          | l nor visible in your Works v |
|                  |               | Save Client Settings                                         | Legrand Team                                                               |                                                  |                               |
|                  |               |                                                              | Му                                                                         | Subscriptions                                    |                               |
|                  |               | Subscription d                                               | details                                                                    |                                                  | Product                       |
|                  |               | Subscription n<br>Started on<br>Primary key<br>Secondary key | name Starty Kit<br>06/03/019<br>x00000000000000000000000000000000000       | Rename<br>Show   Regenerate<br>Show   Regenerate | Starter Kit                   |
|                  |               |                                                              |                                                                            |                                                  |                               |

#### Now you can click on Save Client Settings and then Link Sdomotica to Legrand

|               | LIVING NOW CONFIG                                                                         | PAGE                                                                                                    |
|---------------|-------------------------------------------------------------------------------------------|----------------------------------------------------------------------------------------------------|
|               |                                                                                           |                                                                                                    |
| Works with Le | grand - Living Now                                                                        |                                                                                                    |
| Client Id     | X0000000000000000000000000000000000000                                                    | Ô                                                                                                    |
| Client Secret | x0000000000000000000000000000000000000                                                    | 0                                                                                                    |
| Primary Key   | 200000000000000000000000000000000000000                                                   | 0                                                                                                    |
|               |                                                                                           | ÷                                                                                                    |
| Redirect Url  | http://19:                                                                                | ٥                                                                                                    |
| API version   | v1.0                                                                                      | ٢                                                                                                    |
|               | Save Client Settings                                                                      |                                                                                                    |
|               | Works with Le<br>Client Id<br>Client Secret<br>Primary Key<br>Redirect Url<br>API version | Works with Legrand - Living Now   Client Id   Client Secret   Primary Key   Redirect Uri   http://19:   API version   v1.0   Save Client Settings |

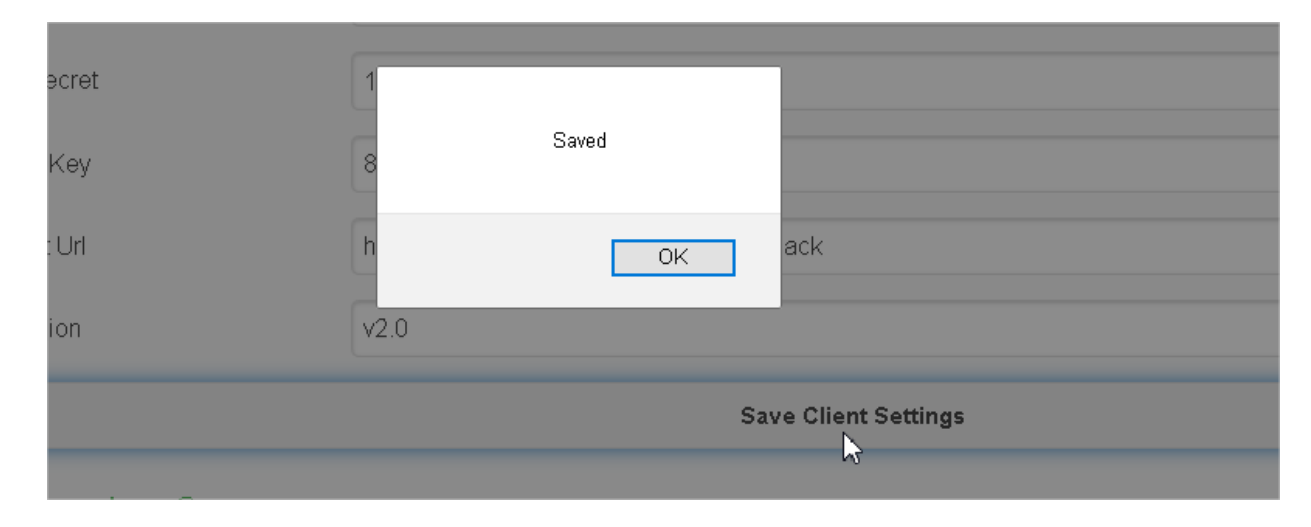

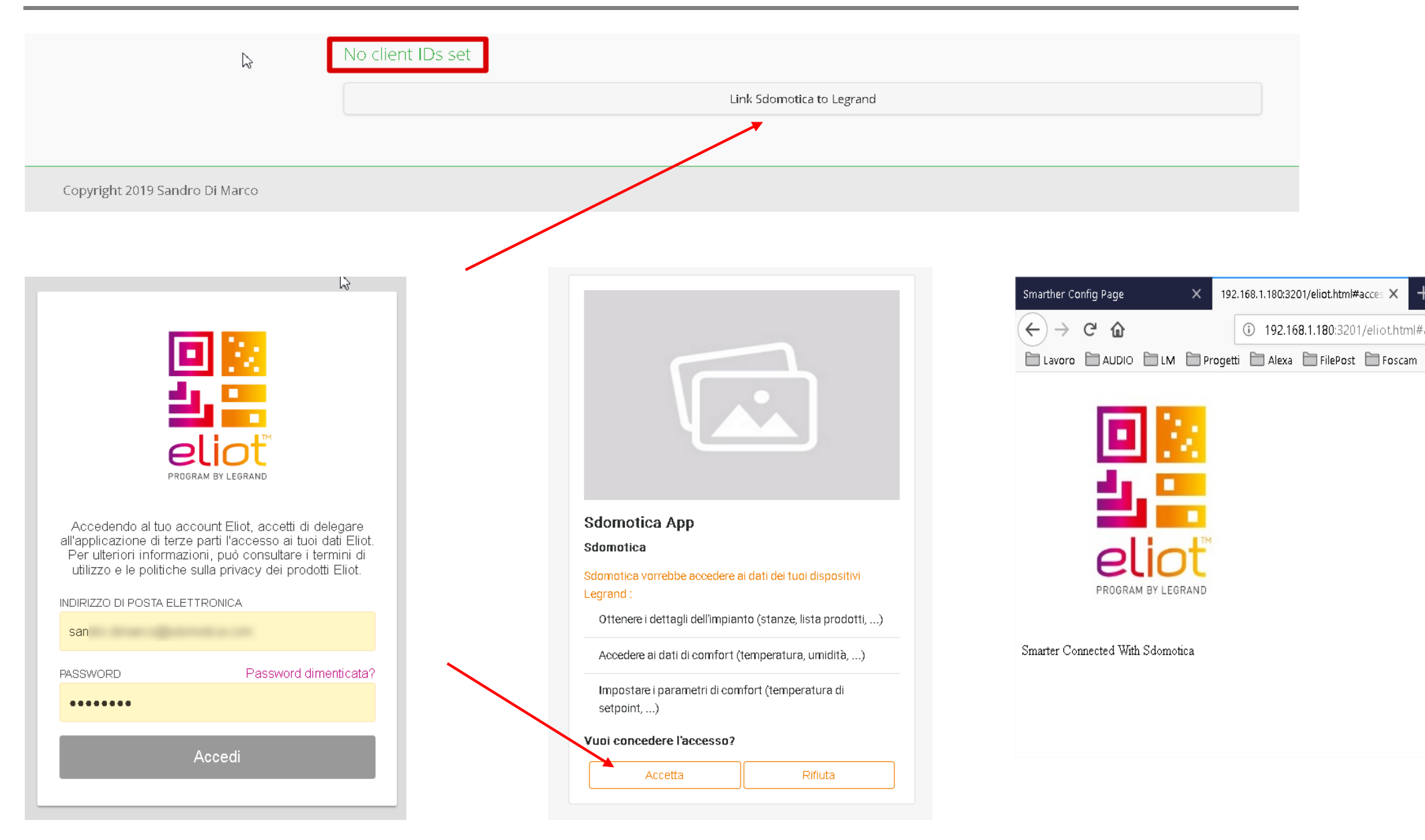

Close the browser and and you should have this, refresh Addon Webinterface (F5)

| o Smarther Config Page 192.168.1.180:3201, X                       | + - 🗆 📉            |                 |                                         |                 |
|--------------------------------------------------------------------|--------------------|-----------------|-----------------------------------------|-----------------|
| $(\leftarrow) \rightarrow$ C' $\textcircled{a}$ $(i)$ 90% $\cdots$ | · 🖂 🛧 🖌 🖡 🗧        |                 |                                         |                 |
| Lavoro AUDIO 🗀 LM 🗁 Progetti 🗀 Alex                                | a 🛅 FilePost 💦 💴 🗄 |                 |                                         |                 |
| 1                                                                  |                    |                 |                                         |                 |
|                                                                    |                    |                 |                                         |                 |
|                                                                    |                    |                 |                                         |                 |
|                                                                    |                    |                 |                                         |                 |
| <b>11.</b>                                                         | License            | AAOLKS AAICH FE | Statiu - Living Novy                    |                 |
| a <b>200 100 100 100 100 100 100 100 100 100 </b>                  | Upgrade            | Client Id       | xxxxxxxxxxxxxxxxxxxxxxxxxxxxxxxxxxxxxxx | 0000000000      |
| eliot                                                              | Mqtt Settings      | Client Secret   |                                         | ~~~~~           |
| e PROGRAM BY LEGRAND                                               | Smarther           |                 |                                         |                 |
| e<br>c                                                             | Living Now         | Primary Key     | xxxxxxxxxxxxxxxxxxxxxxxxxxxxxxxxxxxxxx  | 20000000000000  |
| Smarter Connected With Solematics                                  | Sattings           | Redirect Url    | http://192.                             |                 |
| e Smarter Connected with Soomotica                                 | Jetu igs           |                 |                                         |                 |
| x                                                                  | Plants and Build   | API version     | v1.0                                    |                 |
| .6                                                                 |                    |                 | 2                                       |                 |
|                                                                    |                    |                 | Save Clie                               | nt Settings     |
|                                                                    |                    | Connection St   | atus                                    |                 |
|                                                                    | N                  |                 |                                         |                 |
|                                                                    | M2.                | Connection with | Legrand: OK                             |                 |
|                                                                    |                    |                 | Link Odere et                           | tica to Logrand |
|                                                                    |                    |                 | LINK SUOTIO                             | ica to regrand  |

## Check the connection with your data

| Now you can see all yo | our Living Systems / Homes |                   | LIVING NOW INFO    |                |         |          |
|------------------------|----------------------------|-------------------|--------------------|----------------|---------|----------|
| Home                   |                            |                   |                    |                |         |          |
| License                | Living Now Info            |                   |                    |                |         |          |
| Upgrade                |                            | Load User's Plant | ts                 |                |         |          |
| Mqtt Settings          |                            |                   |                    |                |         |          |
| Smarther               |                            |                   |                    |                |         |          |
| Living Now             |                            |                   |                    |                |         |          |
| Settings               |                            |                   |                    |                |         |          |
| Plants and Build 🔚 🕊 🔸 |                            |                   |                    |                |         |          |
|                        |                            |                   |                    |                |         |          |
|                        | Living Now                 | / Info            |                    |                |         |          |
|                        | -                          |                   | Load User's Plants |                |         |          |
|                        | Plant                      | ID                |                    | Home Assistant | OpenHab | Topology |
|                        | Chiasso Living Now         | 00000000          |                    | Build          | Build   | Show     |
|                        |                            |                   |                    |                |         |          |

| Hab Topology |
|--------------|
| ild Show     |
|              |
| ld Show      |
|              |
|              |
|              |
|              |
| lo           |

Copyright 2019 Sandro Di Marco

# Living Now Info

|                       | Load Us    | ser's Plants   |         |          |
|-----------------------|------------|----------------|---------|----------|
| Plant                 | ID         | Home Assistant | OpenHab | Topology |
| Chiasso Living Now    | 00000005ct | Build          | Build   | Show     |
| Casa DANIELA sardegna | 00000005ec | Build          | Build   | Show     |

#### **Devices - Chiasso Living Now**

| Name                        | ID        | Device | Туре        |
|-----------------------------|-----------|--------|-------------|
| Comando wireless entra esci | 00000047  | NLT    | remote      |
| Salone                      | 5cb31632c | AMB    | dining_room |
| Forno                       | 00000047  | NLP    | plug        |
| Luce 2 vera                 | 00000047  | NLL    | light       |
| Seconda Tapparella          | 00000047  | NLLV   | automation  |
| Piantana                    | 00000047  | NLL    | light       |
| Ingresso                    | 5cb31632c | AMB    | lobby       |
| Luce 1 vera                 | 00000047  | NLL    | light       |
| Tapparella Living Now       | 00000047  | NLLV   | automation  |
| Faretti Ingresso            | 00000047  | NLL    | light       |
| Luce corridoio              | 00000047  | NLL    | light       |
| Homekit Veri                | 5cb31632c | AMB    | custom      |
| Electrical cabinet          | 5cb31632c | AMB    | outdoor     |
| Sconosciuto 1               | 00000047  | NLPC   | energymeter |

Copyright 2019 Sandro Di Marco

LIVING NOW INFO

#### Home Assistant Package

Now you can build the package yaml for Home Assistant

|                         |                     |                  | LIVING NOW INFO                       |
|-------------------------|---------------------|------------------|---------------------------------------|
| lome                    |                     |                  |                                       |
| icense                  | Living Nov          | v Info 🔷 🔪       |                                       |
| Ipgrade                 | Load Liceria Blants |                  |                                       |
| 1qtt Settings           | LUau User 5 Mailes  |                  |                                       |
| marther                 | Plant               | ID               | Home Assistant OpenHab Topology       |
| iving Now               | Chiasso Living Now  | 00000005cb       | Build Build Show                      |
| Settings                | Casa DANIELA sardeg | egna 000000005ec |                                       |
| Plants and Build        |                     |                  | Build Build Show                      |
|                         |                     |                  | Living Now Info                       |
|                         |                     |                  | Loa                                   |
|                         |                     |                  | Plant Builded Living Now plant packag |
|                         |                     |                  | Chiasso Living Now                    |
| Convright 2019 Sandro F | Di Marco            |                  | OK                                    |

#### Check the configuration before restart

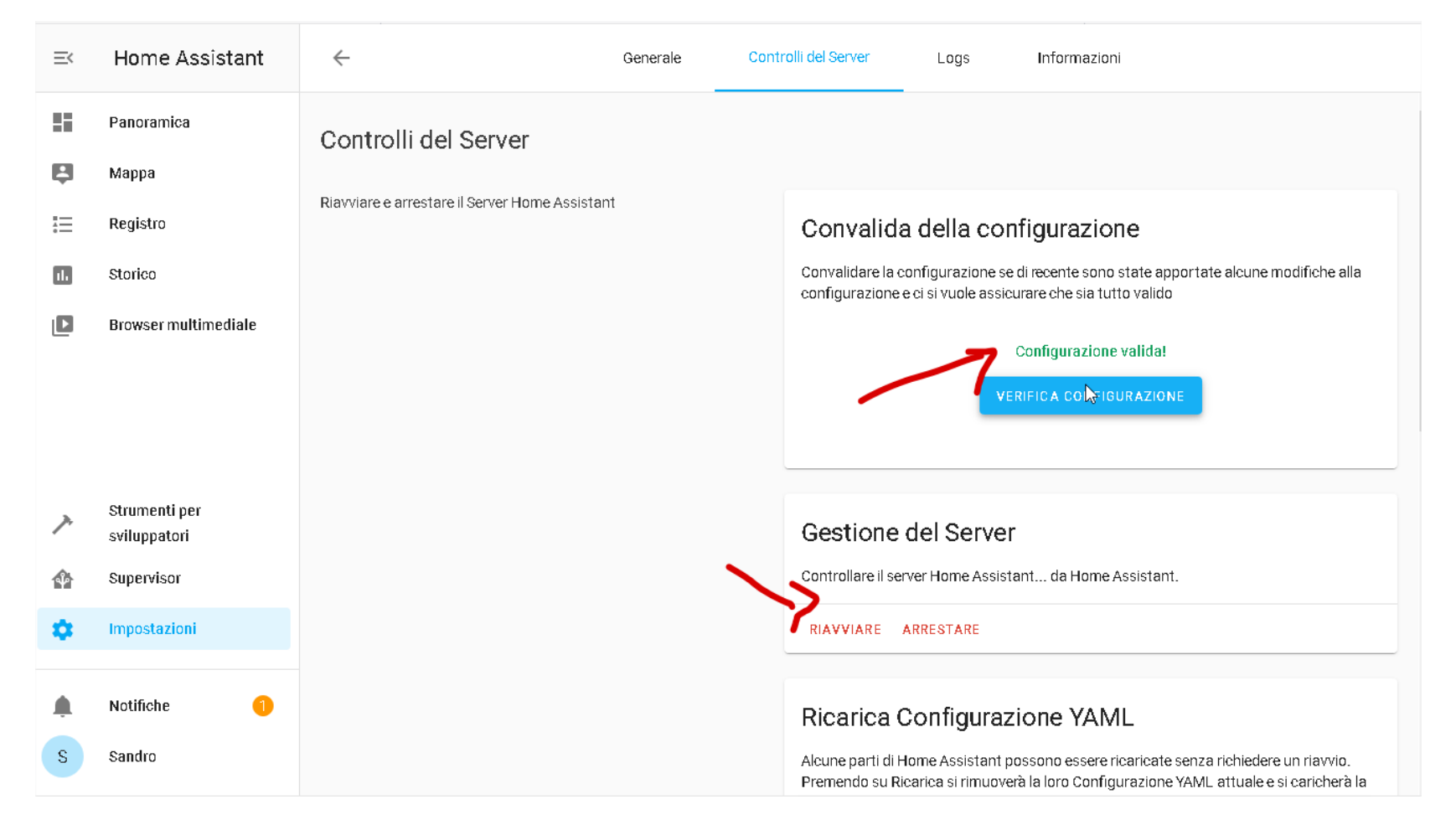

If OK please restart, otherwise check the errors. Don't restart without FIX the ERRORS some errors are relating climate and cover, check next page to solve

Restart your Home Assistant